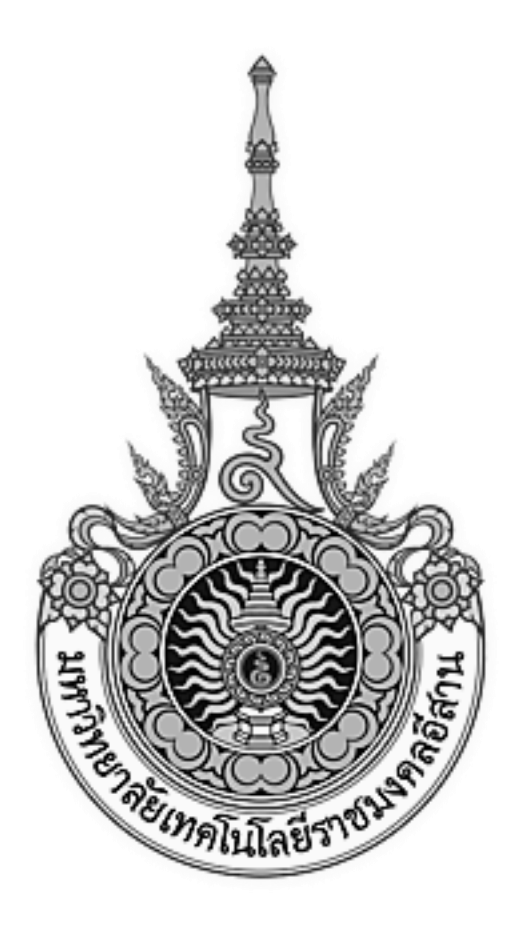

# เอกสารอ้างอิง (SD)

# SD15-21

คู่มือการใช้งานระบบจัดเก็บเอกสารอิเล็กทรอนิกส์ มหาวิทยาลัยเทคโนโลยีราชมงคลอีสาน

| บทนำ                           | 3  |
|--------------------------------|----|
| โครงสร้างเอกสาร                | 3  |
| การนำเข้าเอกสาร                | 3  |
| การกำหนดสิทธิ์                 | 4  |
| คุณสมบัติเอกสาร                | 4  |
| การสืบค้น                      | 4  |
| เครื่องมือ                     | 5  |
| ตู้เอกสาร                      | 5  |
| เอกสาร                         | 5  |
| เครื่องมือ                     | 5  |
| ตั้งค่าผู้ดูแล                 | 5  |
| การเข้าใช้งานระบบจัดเก็บเอกสาร | 6  |
|                                |    |
| ดู้เอกสาร                      | 7  |
| កានឥទិារឲ្យចាតាន               | 7  |
| เตรียมข้อมูลลงแผน              |    |
| ເອກສາ <u>ກ</u>                 |    |
| สร้างไหม                       |    |
| แก้ไขคุณสมบัติ                 |    |
| แก้ไขเวอรชัน                   |    |
| คคลอก                          |    |
| ต์คเอกสาร                      |    |
| การดูเอกสาร                    |    |
| ติดตามเอกสาร                   |    |
| เกรื่องมือ                     |    |
| การค้นหา                       | 30 |
| ตั้งก่าผู้ดูแถ                 |    |
| การจัดการคุณสมบัตี             |    |
| หมวดหมู่เอกสาร                 |    |
| หมวคหมู่เอกสารย่อย             |    |

#### บทนำ

#### โครงสร้างเอกสาร

- ในลักษณะของการสร้างตู้และแฟ้มเก็บเอกสาร โดยมีการจำลองโครงสร้างการจัดเก็บเอกสาร จริงเป็นแบบตู้ลิ้นชัก แฟ้มเอกสารหลักและแฟ้มเอกสารย่อย
- 2. รองรับการแสดงโครงสร้างการจัดเก็บของตู้และแฟ้มเอกสารต่างๆในรูปแบบ Navigation Tree
- ที่มีความยึดหยุ่นสูงในการจัดโครงสร้างที่ไม่จำกัด ระดับชั้นจำนวนตู้ลิ้นชัก และจำนวนแฟ้ม เอกสาร
- 4. ที่สามารถกำหนด Quota ขนาดของตู้จัดเก็บเอกสาร
- 5. สามารถกำหนดชนิดของเอกสารที่อนุญาตให้นำเข้าได้
- สามารถถ่ายทอดคุณสมบัติของตู้แม่ (Folder) มาตู้ลูก (Sub-Folder) ได้ ทำให้การสร้าง Sub-Folder ไม่ต้องมากำหนดคุณสมบัติอีก

#### การนำเข้าเอกสาร

- 7. ที่สามารถจัดเก็บเอกสาร จากการสแกนเอกสาร และนำเข้าผ่าน Web โดยตรง
- 8. สามารถนำเข้าเอกสารโดยการเชื่อมต่อโครงสร้างของตู้เอกสารกับ windows explorer โดยตรง
- ที่สามารถจัดเก็บเอกสารอิเล็กทรอนิกส์อื่น ๆ ได้หลายรูปแบบ เช่น MS Office, Html, PDF, TIFF, JPEG, GIF, BMP, Avi, Mp3
- ที่สามารถจัดเก็บดัชนีต่าง ๆ ซึ่งผู้ใช้สามารถกำหนดได้เอง และสามารถบันทึกคุณสมบัติของ
   เอกสาร โดยอัตโนมัติ เช่น ผู้สร้าง ผู้แก้ไขล่าสุด วันที่สร้าง และวันที่แก้ไขล่าสุด
- 11. สามารถอนุมัติเอกสารก่อนการ Publish ได้
- 12. รองรับการ Lock เอกสารเมื่อมีการแก้ไข ทำให้ผู้อื่นสามารถอ่านเอกสารที่กำลังแก้ไขได้อย่าง เดียว

#### การกำหนดสิทธิ์

- 13. ที่สามารถเก็บเอกสาร และกำหนดสิทธิได้ ถึงระดับเอกสาร
- 14. รองรับการกำหนดสิทธิต่าง ๆ ดังนี้สิทธิในการอ่านอย่างเดียว ( Read Only), สิทธิในการอ่าน และ พิมพ์ (Read and Print), สิทธิในการทำบันทึกออกมา (Save As), สิทธิในการแก้ไข (Edit)
- 15. สามารถอ่านเอกสารประเภท word, excel, pdf ผ่าน HTML ใด้โดยมิต้องมี Program Ms-Word, MS-Excel, Acrobat
- 16. ที่สามารถกำหนด Rule Base ได้

#### คุณสมบัติเอกสาร

- 17. ที่สามารถรองรับการใส่ข้อมูลแบบ Meta Data
- 18. สามารถแบ่งประเภทของเอกสารได้ (Category) ทำให้สามารถเรียกดูเอกสารได้หลายมุมมอง
- 19. ที่สามารถรองรับการเก็บเป็น Version
- 20. ที่สามารถรองรับการกู้คืนเอกสาร กรณีผู้ใช้งานเกิดลบเอกสาร
- ที่มีระบบเตือนเอกสารหมดอายุ พร้อมแสดงรายการเอกสารที่หมดอายุ โดยสามารถเลือก เฉพาะตู้ลิ้นชักแฟ้ม และสามารถระบุช่วงวันเวลาที่ต้องการทราบเอกสารที่หมดอายุได้

#### การสืบค้น

- 22. รองรับการสืบค้นเอกสารจากกำค้น meta data ที่ สร้างขึ้น
- 23. รองรับเงื่อนไขการสืบค้น And Orและ รองรับการสืบค้นถึงเนื้อความในเอกสาร

# เครื่องมือ

| tonars เครื่องมือ ตั้งค่ามัดแถ<br>าลางมหาวิทยาลัยเทคโนโลยีราชมงคลอลีสาน เ<br>glanars<br>การค้นหา                                                                                                    | หน้าหลัก                                               |                                                                  | Administrator Account   L           | .ogou |
|----------------------------------------------------------------------------------------------------|--------------------------------------------------------|------------------------------------------------------------------|-------------------------------------|-------|
| เอกสาร         เครื่องมือ         ดังค่ายังและ           เอกสาร         ดางมหาวิทยาลัยเทคโนโลยีราชมงคลอัสาน น<br>ปฐอ         มนาด ไม้สร้าง         แก้ไบต่าสุด           ดางมหาวิทยาลัยเทคโนโลยีราชมงคลอัสาน น<br>ปฐอ         มนาด ไม้สร้าง         แก้ไบต่าสุด           กระคันหาวิทยาลัยเทคโนโลยีราชมงคลอัสาน นครราชสีมา         90 KB Administrator A. 06/12/2012 17: |                                                        |                                                                  |                                     |       |
| <b>เอกสาร เครื่องมือ ผั้งค่ามัดูแอ</b><br>สารสัน:<br>กลางมหาวิทยาลัยเทคโนโลยีราชมงคลอีสาน \<br> เอกสาร<br>การค้นหา                                                                                                    |                                                        |                                                                  | Total: 1 R                          | em(s) |
| ศาจนะ<br>กลางมหาวิทยาสัยเทคโนโลยีราชมงคลอีสาน น   ชื่อ   ขนาด  ผู้สร้าง   แก้ไขต่าสุด   หมดอาน<br>ปุเอกสาร<br>การค้นหา                                                                                                    | ตู้เอกสาร เอกสาร เครื่องมือ ตั้งค่าผู้ดูแถ             |                                                                  |                                     |       |
| เส เงิมที่เกมน เหม่งที่เมื่อง 1 มีเขาสุด ไหมดอาย<br>ปุ่เอกสาร<br>การค้นหา                                                                                                    | ∃ eDMS<br>⊞ ศษย์กลางขนาวิทยาลัยเทคโนโลยีราชขงคอลีสวบ ข |                                                                  | ศาคน:                               | _     |
| มู่เอกสาร 🧰 คุณอาหารองการของอาหารของอาหาราชองสา 30 KD Administration A 00/12/2012 17                                                                                                    | 🥶 🧃 ศูนยาส เฉพารกษา เพื่อเกิด เน เพอรายมงคลอม เน ะ     | 190<br>                                                          | มนาด ผู้สร้าง แก้ไขล่าสุด ห         | มดอาย |
| การค้นหา                                                                                                    | 📛 หมวดหมู่เอกสาร                                       | เมื่อนายแนงหมาะหมาะหมาดแหล่งหนึ่งหลังเอาจางคุณอยาน หล่าวว่าเอสมา | 90 KB Administrator A 06/12/2012 17 | _     |
|                                                                                                    | 🥸 ผลลัพธ์การค้นหา                                      |                                                                  |                                     |       |
|                                                                                                    |                                                        |                                                                  |                                     |       |
|                                                                                                    |                                                        |                                                                  |                                     |       |
|                                                                                                    |                                                        |                                                                  |                                     |       |
|                                                                                                    |                                                        |                                                                  |                                     |       |
|                                                                                                    |                                                        |                                                                  |                                     |       |
|                                                                                                    |                                                        |                                                                  |                                     |       |
|                                                                                                    |                                                        |                                                                  |                                     |       |
|                                                                                                    |                                                        |                                                                  |                                     |       |
|                                                                                                    |                                                        |                                                                  |                                     |       |
|                                                                                                    |                                                        |                                                                  |                                     |       |
|                                                                                                    |                                                        |                                                                  |                                     |       |

### ตู้เอกสาร

เครื่องมือสำหรับการสร้างตู้เอกสารในระบบจัคเก็บเอกสาร ที่ผู้ใช้งานที่มีสิทธิ สามารถตั้งชื่อกำหนดสิทธิ การเข้าถึง กำหนดสิทธิการใช้ งานให้กับผู้ใช้งานทั่วไปอื่น ๆ

#### เอกสาร

เครื่องมือสำหรับการสร้างเอกสาร และการจัคการกับเอกสารในระบบ

# เครื่องมือ

เครื่องมือพิเศษที่มีทั้งเครื่องมือค้นหาสำหรับผู้ใช้งานทั่วไปและเครื่องมือสำหรับจัคการระบบต่าง ๆ ของ ผู้ดูแลระบบ

# ตั้งค่าผู้ดูแล

้เครื่องมือสำหรับผู้ดูแลระบบ ที่จะสามารถจัดการระบบจัดเก็บเอกสารได้โดยง่ายและ มีประสิทธิภาพ

# การเข้าใช้งานระบบจัดเก็บเอกสาร

1. เมื่อผู้ใช้งาน Log in เข้าระบบและคลิกที่เมนูระบบจัคเก็บ คังรูปที่ 1.

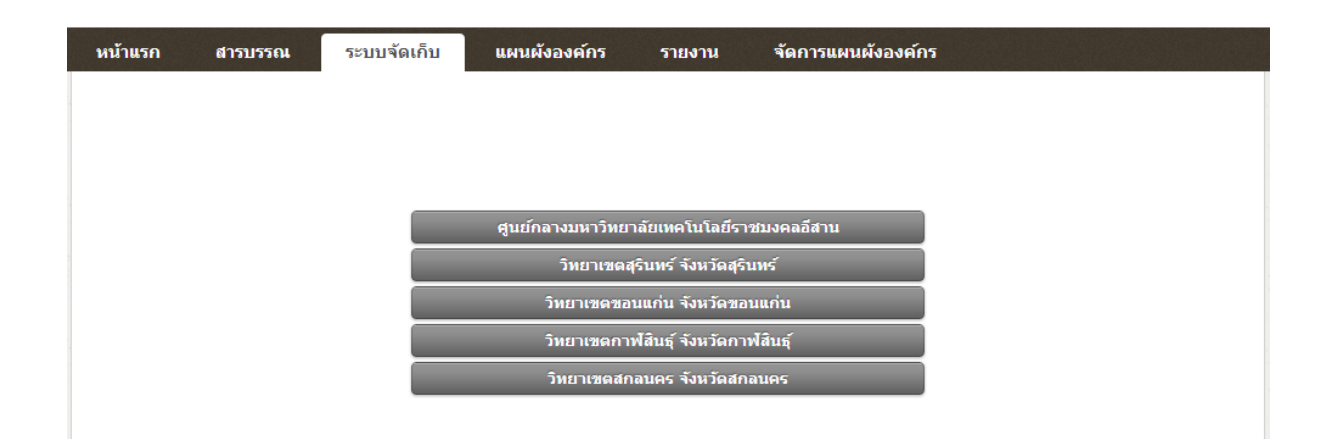

รูปที่ 1.

้โดยที่มีสิทธิการใช้งานเป็นผู้ดูแลระบบ เมื่อเข้าสู่ระบบจัดเก็บเอกสารจะปรากฏเมนูการใช้งานดังรูปที่ 1.1

| ระบบจัดเก็บเอกสาร e-Docu                                                                                                    | iment Management System                                       |                                                                         |
|----------------------------------------------------------------------------------------------------|---------------------------------------------------------------|-------------------------------------------------------------------------|
| หน้าหลัก                                                                                                    |                                                               | Administrator Account   Logo                                            |
| ตุ้เอกสาร เครื่องมือ ตั้งค่าผู้ดูแถ<br>∋1⊒ eDVS                                                                                                    |                                                               | Total : 1 Item(s<br>ศาคัน:                                              |
| <ul> <li>■อาสุนย์กลางมหาวิทยาลัยเทคโนโลยีราชมงคลอีสาน น</li> <li>๗ ถึงขยะ</li> <li>ฒาอหมู่เอกสาร</li> <li>พมาดหมู่เอกสาร</li> <li>พลลัทธ์การค้นหา</li> <li>✓ Subscribed Content</li> </ul> | ่ชื่อ<br>ศุนย์กลางมหาวิทยาลัยเหคโนโลยีราชมงคลอิสาน นครราชลิมา | ับนาด ผู้สร้าง แก้ไขล่าสุด หมดอ<br>90 KB Administrator A 06/12/2012 17: |

รูปที่ 1.1

เมื่อผู้ใช้งานทำการคลิกที่เมนูระบบจัดเก็บ และผู้ใช้งานมีสิทธิการใช้งานเป็นผู้ดูแลระบบ เมื่อเข้าสู่ระบบ จัดเก็บ และผู้ใช้งานต้องการสร้างตู้จัดเก็บเอกสาร และมีการให้สิทธิการใช้งานกับแผนกอื่น ๆ ที่เป็นเจ้าของ ดู้เอกสาร สามารถคำเนินการได้โดยวิธีดังต่อไปนี้

# ตู้เอกสาร

#### การสร้างตู้เอกสาร

1. กดปุ่ม ตู้เอกสาร เลือก สร้างใหม่ ดังรูปที่ 2.

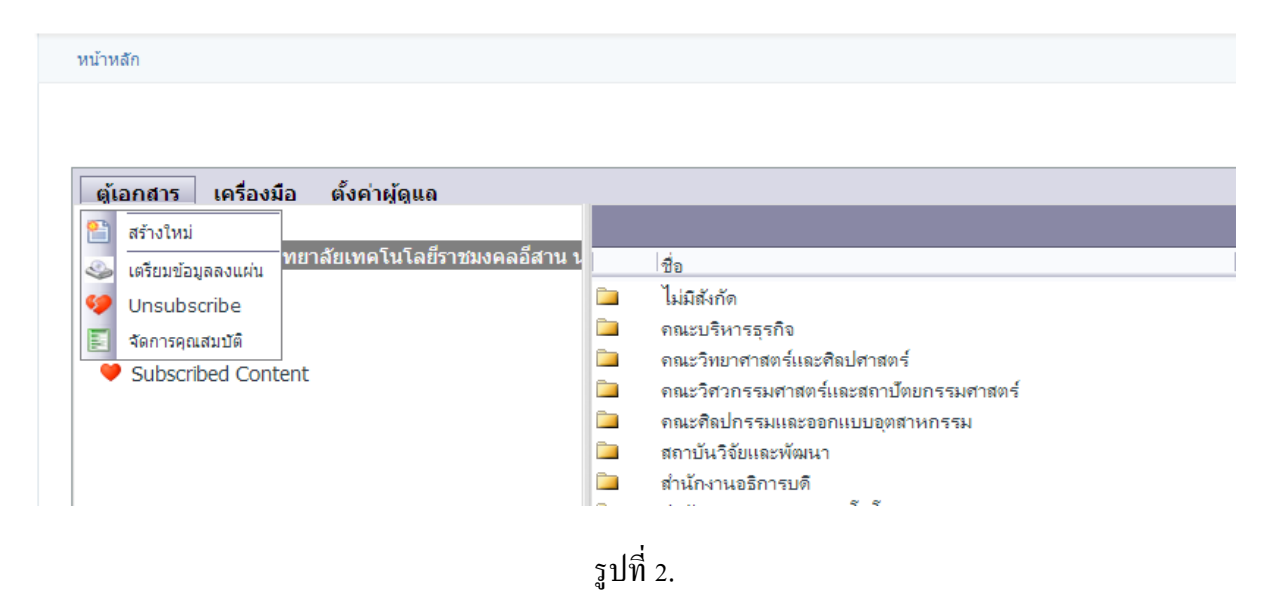

2. จะปรากฏหน้าจอของการสร้างตู้จัดเก็บเอกสาร ให้เลือก ตู้เอกสาร และกด ปุ่มต่อไป ดังรูปที่ 3.

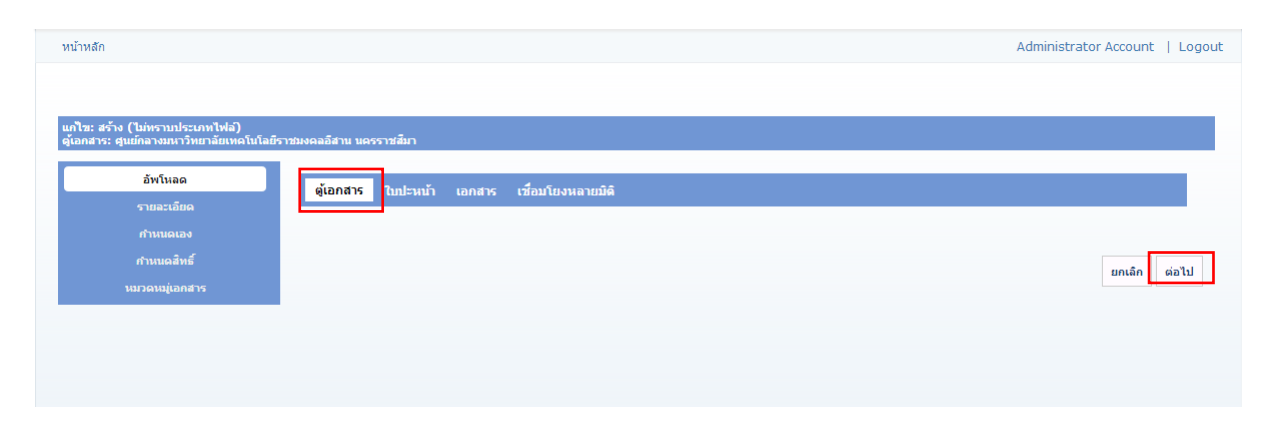

รูปที่ 3.

 ให้พิมพ์ชื่อตู้จัดเก็บเอกสารตรงกล่อง ชื่อ: พิมพ์กำสำคัญในการค้นหาที่ช่อง กำค้น : (ถ้ามี) และ กดปุ่มต่อไป ดังรูปที่ 4.

| หน้าหลัก Admini                                                                                                    | istrator Account   Logout |
|----------------------------------------------------------------------------------------------------|---------------------------|
|                                                                                                    |                           |
|                                                                                                    |                           |
| แก้เชะ สาค ( เอกราบประธาทาพล)<br>ดู้เอกสาร: ศูนย์กลางมหาวิทยาลัยเพคโนโลยีราชมงคลอิสาน นครราชสีมา                                  |                           |
| อัพโหลด                                                                                                    |                           |
| ิจิชี้อะ<br>รายละเอียด ICON EDMS                                                                                                  |                           |
| ปี ผู้สร้าง:         Administrator Account                                                                                        |                           |
| <ul> <li>ศาสนะ</li> <li>EDMS</li> <li>ศาสนะ</li> <li>ศาสนะ</li> <li>ดับระเทพการหมุดอายุ:</li> <li>ดับระเทพการหมุดอายุ:</li> </ul> |                           |
| มมวดหม[เอกสาร ♥ วันหมดอายุ:<br>11 December 2012   □                                                                               |                           |
| 🧭 ทำหลังหมดอายุ: 💿 ใบ่ระบ                                                                                                    |                           |
| © ย้ายไป                                                                                                    |                           |
| 🔘 ຄນ                                                                                                    |                           |
| 🚱 หมายเหตุ:                                                                                                    |                           |
|                                                                                                    |                           |
|                                                                                                    |                           |
|                                                                                                    |                           |
|                                                                                                    |                           |
|                                                                                                    |                           |
|                                                                                                    |                           |
|                                                                                                    |                           |
| nu da da da da da da da da da da da da da                                                                                         | าเลิก ย้อนกลับ ต่อไป      |

รูปที่ 4.

#### ประเภทการหมดอายุ :

| <sup>1</sup> ไม่ระบุ | ไม่กำหนดการหมดอายุของตู้จัดเก็บเอกสาร     |
|----------------------|-------------------------------------------|
| ระบุวันหมดอายุ       | ระบุวันที่หมดอายุของตู้เอกสาร             |
| ระบุระยะเวลาหมดอายุ  | กำหนดช่วงของตู้เอกสารที่จะอนุญาตให้ใช้งาน |

# ทำหลังหมดอายุ:

| ไม่ระบุ | ไม่กำหนด                                                              |
|---------|-----------------------------------------------------------------------|
| ย้ายไป  | กำหนดตู้เอกสารปลายทางของตู้เอกสารที่<br>หมดอายุแล้วให้ข้ายไปที่ตู้ไหน |
| ิลบ     | ให้ลบเอกสารถ้ำเอกสารหมดอายุ                                           |

4. กำหนดข้อมูลรหัสเอกสาร , กลุ่ม ,วันที่ และคลิกที่ปุ่มต่อไป ดังรูปที่ 5.

| <u>หน้าหลัก</u>                                                        |                               |                                      | Administrator Account   Logout |
|------------------------------------------------------------------------|-------------------------------|--------------------------------------|--------------------------------|
| แก้ไซ: ICON EDMS (ตู้เอกสาร)<br>ตู้เอกสาร: ศูนย์กลางมหาวิทยาลัยเทคโนโล | ยีราชมงคลอิสาน นครราชสีมา     |                                      |                                |
| อัพโหลด<br>รายละเอียด<br>กำหนดเอง<br>สามนกลิ่มส์                       | รหัสเอกสาร<br>กลุ่ม<br>วันที่ | ICON0001<br>Frist<br>12/12/2012 🔲 ลบ |                                |
| ท เปมสสทร<br>บบวดเหมู่เอกสาร                                           |                               |                                      | ยกเลิก ย้อนกลับ ต่อไป          |
|                                                                        |                               |                                      |                                |

รูปที่ 5.

กำหนดสิทธิ์ในการใช้งานโดยให้ทำเครื่องหมาย I เพื่อกำหนดประเภทของการใช้งานที่จะ
 อนุญาตให้ผู้ใช้งานใช้งานได้ตาม กลุ่ม ดังรูปที่ 6. และกดปุ่ม ต่อไป

| ้ำหลัก                          |                                                | Administrator Account   Log |
|---------------------------------|------------------------------------------------|-----------------------------|
|                                 |                                                |                             |
|                                 |                                                |                             |
| ไข: ICON EDMS (ตู้เอกสาร)       |                                                |                             |
| อกสาร: ศูนย์กลางมหาวิทยาลัยเทคโ | เโลยีราชมงคลอีสาน นครราชสีมา                   |                             |
| อัพโหลด                         |                                                |                             |
| รายอะเอียด                      | Filter By Group: < Global Roles >              |                             |
| TOWNDOW                         | ดข้อมูล แก้ไข เพิ่ม อนุมัติ พิมพ์ ลบ ดาวน์โหลด |                             |
| กำหนดเอง                        | Administrators 📝 📝 🗐 💼 🐨                       |                             |
| กำหนดสิทธิ์                     | All Users 🔽 🗖 🗖 🗖                              |                             |
| หมวดหมู่เอกสาร                  | Registered                                     |                             |
|                                 | Subscribers                                    |                             |
|                                 | Unauthenticated                                |                             |
|                                 | Username: Add                                  |                             |
|                                 | กำหนดได้เฉพาะผัดแลระบบ                         |                             |
|                                 |                                                |                             |
|                                 |                                                | ยกเลิก ย้อนกลับ ต่อไป       |
|                                 |                                                |                             |

รูปที่ 6.

สิทธิ์การใช้งานระบบ :

| ดูข้อมูล  | ผู้ใช้งานสามารถดูตู้เอกสาร ได้อย่างเดียว   |
|-----------|--------------------------------------------|
| แก้ไข     | ผู้ใช้งานสามารถแก้ไขตู้เอกสารตู้นั้นได้    |
| เพิ่ม     | ผู้ใช้งานสามารถเพิ่มเอกสารหรือตู้เอกสาร    |
|           | ภายใต้ตู้เอกสารนี้ได้                      |
| อนุมัติ   | กำหนดให้ ผู้ใช้งานในกลุ่มนี้ตรวจสอบเอกสาร  |
|           | ก่อนการเผยแพร่ให้ใช้                       |
| พิมพ์     | ผู้ใช้งานสามารถ พิมพ์เอกสารภายใต้ตู้เอกสาร |
|           | นี้ได้                                     |
|           | ผู้ใช้งานสามารถลบตู้เอกสารหรือเอกสาภายใต้  |
| ລນ        | ตู้นี้ได้                                  |
| ดาวน์โหลด | ผู้ใช้งานสามารถคาวน์โหลดเอกสารจากตู้       |
|           | เอกสารตู้นี้ได้                            |

เมื่อสร้างตู้จัดเก็บเอกสารเรียบร้อยแล้ว ระบบจะแสดงตู้เอกสารที่สร้างขึ้นมาใหม่ ดังรูปที่ 7.

| หน้าหลัก                                                                                                    |                                                     | Administrator Account   Logout       |
|----------------------------------------------------------------------------------------------------|-----------------------------------------------------|--------------------------------------|
|                                                                                                    |                                                     |                                      |
|                                                                                                    |                                                     | Total 1 Hom(c)                       |
| ต้เวกสาร เครื่องมือ ตั้งก่ายัดแอ                                                                                                    |                                                     | iotal: 1 ten(s)                      |
|                                                                                                    |                                                     | ศาค้น:                               |
| 🖻 🛅 ศูนย์กลางมหาวิทยาลัยเทคโนโลยีราชมงคลอีสาน เ                                                                                                    | ที่อ                                                | านาด ผู้สร้าง แก้ไขต่าสด หมดลาเ      |
| 🖽 🧰 ไม่มีสังกัด                                                                                                    | ศนย์กลางมหาวิทยาลัยเทคโนโลยีราชมงคลอีสาน นครราชสีมา | 90 KB Administrator A 06/12/2012 17: |
| ⊞ 🚞 คณะบริหารธุรกิจ                                                                                                    | •                                                   |                                      |
| Image: Image: Image |                                                     |                                      |
|                                                                                                    |                                                     |                                      |
| ื่ – – – ศณะศณธ์การสณและออกแบบอุติณ กการส<br>⊞ ]สถาบันวิจัยและพัฒนา                                                                                                    |                                                     |                                      |
| ษ 🛅 สำนักงานอธิการบดี                                                                                                    |                                                     |                                      |
| 🗉 🗀 สำนักวิทยบริการและเทคโนโลยีสารสนเทศ                                                                                                    |                                                     |                                      |
| 🖽 🗀 สำนักส่งเสริมวิชาการและงานทะเบียน                                                                                                    |                                                     |                                      |
| ⊞ 🛄 หน่วยตรวจสอบภายใน                                                                                                    | 4                                                   |                                      |
| 🥶 ถงบยะ                                                                                                    |                                                     |                                      |
| ทมงตกมูเอกลาง<br>พ.ผ.อ.ลัพธ์การค้นหา                                                                                                    |                                                     |                                      |
| Subscribed Content                                                                                                    |                                                     |                                      |
|                                                                                                    |                                                     |                                      |

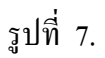

#### เตรียมข้อมูลลงแผ่น

การเตรียมข้อมูลลงแผ่น คือการ นำเอกสารที่มีอยู่ในระบบจัดเก็บเอกสาร ไปสร้างไฟล์จำลอง เพื่อทำการ บันทึกลงแผ่นเก็บข้อมูล โดยมีวิธีการจัดเตรียมข้อมูลตามขั้นตอน ดังต่อไปนี้

 เลือกตู้เอกสาร หรือ รายการเอกสารที่ต้องการจัดเตรียมข้อมูล ทำการคลิกขวาที่รายการที่ต้องการ และทำการเลือก เตรียมข้อมูลลงแผ่น ดังรูปที่ 8.

| ตับอุกศาร เครื่องนี้อ ตั้งค่าหัดแต              |     |                                    |  |      |                   |                   | Total : 4 Ite |
|-------------------------------------------------|-----|------------------------------------|--|------|-------------------|-------------------|---------------|
|                                                 |     |                                    |  |      |                   | ศาค้น:            |               |
| 🖻 🛄 ศูนย์กลางมหาวิทยาลัยเทคโนโลยีราชมงคลอีสาน ' |     | ส์ต                                |  | ทนาต | ผ้สร้าง           | แก้ไหล่าสด        | หมดอาย        |
| 🖽 🚞 ไม่มีสังกัด                                 |     | กลุ่มสาขาวิชาวิทยาศาสตร์และเทคโนโ_ |  |      | Administrator Acc | 28/11/2012 22:52: | -             |
| 🗷 🛄 คณะบริหารธุรกิจ                             |     | กลุ่มสาขาวิชาติลปศาสตร์            |  |      | Administrator Acc | 28/11/2012 22:52: | 1.0           |
| 🖃 🚞 คณะวิทยาศาสตร์และศิลป 💽 📑                   | 1   | ศนย์ฝึกปฏิบัติการทักษะวิชาชีพ      |  |      | Administrator Acc | 28/11/2012 22:52: | 1.0           |
| 🗉 🗀 กลุ่มสาขาวิชาวิทยาศา 🧮 🚽                    | - 👝 | สำนักงานคณบตั                      |  |      | Administrator Acc | 28/11/2012 22:52: |               |
| 🖽 🗀 กลุ่มสาขาวิชาศิลปศาส 🖉 แก้เขตุณสมบด         |     |                                    |  |      |                   |                   |               |
| 🗄 🧀 ศูนย์ฝึกปฏิบัติการทักษ 😽 ตัด                |     |                                    |  |      |                   |                   |               |
| 🗉 🗀 สำนักงานคณบดี 📑 ศัตลอก                      |     |                                    |  |      |                   |                   |               |
| 🗉 🗀 คณะวิศวกรรมศาสตร์และ 😭 วาง                  |     |                                    |  |      |                   |                   |               |
| 🗄 🛄 คณะศิลปกรรมและออกแป 📑 ลูป                   |     |                                    |  |      |                   |                   |               |
| 🗉 🗀 สถาบันวิจัยและพัฒนา 🎽 📜                     |     |                                    |  |      |                   |                   |               |
| 🗉 🗀 สำนักงานอธิการบดี 🦰 📶 🛄                     | -   |                                    |  |      |                   |                   |               |
| 🗉 🗀 สำนักวิทยบริการและเทค 🍛 เตรียมข้อมูลลงแผ่น  |     |                                    |  |      |                   |                   |               |
| 🗉 🗀 สำนักส่งเสริมวิชาการและ 💔 Unsubscribe       |     |                                    |  |      |                   |                   |               |
| 🗄 🚞 หน่วยตรวจสอบภายใน                           | 1   |                                    |  |      |                   |                   |               |
| 🥶 ถังบยะ                                        |     |                                    |  |      |                   |                   |               |
| 🖱 หมวดหมู่เอกสาร                                |     | 1                                  |  |      | *****             |                   |               |

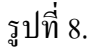

สามารถดูรายการข้อมูล ที่ทำการเตรียมข้อมูลลงแผ่น ได้โดยการกลิกที่เมนู เครื่องมือ แล้วเลือก
 เงียนลงแผ่น จะแสดงรายการข้อมูลที่ทำการจัดเตรียมลงแผ่นไว้ทั้งหมด ดังรูปที่ 9.

| หน้าหลัก                        |                       |          |          | Administrator Accour | nt   Log |
|---------------------------------|-----------------------|----------|----------|----------------------|----------|
| เครียมข้อมูลนำเข้า CD/DVD       |                       |          |          |                      |          |
| File Name                       | Author                | $\Delta$ | FileSize | LastModified         |          |
| แผนกงานรายงานและติดตามผลการตรวจ | Administrator Account |          | 4 MB     | 12/12/2012 10:33:02  | ลบข้อมูล |
| ไม่มีสังกัด                     | Administrator Account |          | 90 KB    | 28/11/2012 22:59:44  | ลบข้อมูล |
| คณะวิทยาศาสตร์และศิลปศาสตร์     | Administrator Account |          |          | 28/11/2012 22:52:51  | ลบข้อมูล |
| คณะบริหารธุรกิจ                 | Administrator Account |          |          | 28/11/2012 22:52:47  | ลบข้อมูล |
|                                 |                       |          |          |                      |          |

รูปที่ 9.

#### เอกสาร

เอกสาร คือเครื่องมือสำหรับการทำงานภายใต้ตู้เอกสาร ผู้ใช้งานสามารถใช้เครื่องมือตามสิทธิ์ที่ได้รับจาก ผู้ดูแลระบบ ดังรูปที่ 10.

| ้เอกสาร เอกสาร เครื่องมือ                                              | อ ตั้งค่าผู้ดูแถ                |    |                                                               |     |                                      |                                    | Total : 10 It |
|------------------------------------------------------------------------|---------------------------------|----|---------------------------------------------------------------|-----|--------------------------------------|------------------------------------|---------------|
| ∎ eDMS 🞦 สร้างใหม่                                                     | เโลยีราชมงคลอีสาน น             |    | ส์จ                                                           | 1 1 | อนเวล นัสร้าง                        | ศาคัน:                             |               |
| 🗄 🧰 ไม่ 📶 แก่ไขคุณสมบัต                                                |                                 | -  | ไม่มีสังกัด                                                   |     | 90 KB Administrator Ac               | 28/11/2012 22:5                    | -             |
| ษ∟ คฤ • 110<br>ษ) — คฤ — มีศักลอก                                      | สาสตร์                          | È. | คณะบริหารธุรกิจ                                               |     | Administrator Ac                     | 28/11/2012 22:5                    |               |
| ษ 🗀 คถ 😭 วาง<br>ษ 🖿 คถ 💼                                               | ถาปัตยกรรมศาสตร์<br>เฉตุสาหกรรม |    | คณะวิทยาศาสตร์และศิลปศาสตร์<br>คณะวิศวกรรมศาสตร์และสถาบัต     |     | Administrator Ac<br>Administrator Ac | 28/11/2012 22:5<br>28/11/2012 22:5 | 1             |
| — — Г° มา<br>⊞ — สเ<br>— — ม มากาวร                                    | 140100 IVIII 844                |    | ดณะติลปกรรมและออกแบบอุตส<br>สถาบันวิจัยและพัฒนา               |     | Administrator Ac                     | 28/11/2012 22:5<br>28/11/2012 22:5 | 1             |
| 🗷 🛄 🧟 เตรียมข้อมูลลงแผ่น                                               | นโลยีสารสนเทศ                   |    | สำนักงานอธิการบดี                                             |     | Administrator Ac                     | 28/11/2012 22:5                    | -             |
| ษ 🗀 สำ 💌 ติดตามเอกสาร<br>ษ 🗀 หน่วยตรวจสอบภายใน                         | านทะเบียน                       |    | สำนักวิทยบริการและเทคในโลยิส<br>สำนักส่งเสริมวิชาการและงานทะเ |     | Administrator Ac<br>Administrator Ac | 28/11/2012 22:5<br>28/11/2012 22:5 | 1             |
| ) ถังขยะ<br>) หมวดหมู่เอกสาร<br>≥ ผลลัพธ์การค้นหา<br>Subcribed Content |                                 | -  | หน่วยตรวจสอบภายใน                                             |     | Administrator Ac                     | 06/12/2012 17:0                    | -             |

รูปที่ 10.

#### เอกสาร :

| สร้างใหม่          | สร้างเอกสารเข้าไปที่ระบบจัดเก็บเอกสารอิเล็กทรอนิกส์           |
|--------------------|---------------------------------------------------------------|
| แก้ไขคุณสมบัติ     | เพิ่ม / ลบ หรือแก้ไขรายละเอียคของแอคทริบิวต์ ของตู้เอกสารนั้น |
| ตัด                | ตัดตู้เอกสารนั้นไปวางไว้ ตำแหน่งอื่นที่ต้องการ                |
| คัดลอก             | คัดลอกตู้เอกสารนั้นไปวางไว้ ตำแหน่งอื่นที่ต้องการ             |
| 314                | วางตู้เอกสารนั้นที่ได้จากการ ตัด / คัดถอก ไปตำแหน่งที่ต้องการ |
| ດນ                 | ลบตู้ เอกสารนั้น                                              |
| ດນຄາວະ             | ลบเอกสารออกจากระบบ (เครื่องมือใช้งานเฉพาะผู้มีสิทธิ)          |
| เตรียมข้อมูลลงแผ่น | สร้างไฟล์จำลอง เตรียมการบันทึกลองแผ่นเก็บข้อมูล               |
| ติดตามเอกสาร       | ติดตามความเคลื่อน ใหวของตู้เอกสาร / การเปลี่ยนแปลงตู้เอกสาร   |

#### สร้างใหม่

สร้างใหม่ คือเครื่องมือสำหรับการสร้างเอกสาร / การอัพโหลดเอกสารเข้าระบบจัดเก็บเอกสาร อิเล็กทรอนิกส์ ซึ่งเป็นระบบจัดเก็บเอกสารที่สามารถควบคุมประเภท ขนาดของเอกสาร และง่ายต่อการใช้ งานเมื่อเข้าสู่ระบบจัดเก็บเอกสารและผู้ใช้งานเลือกใช้งานที่ตู้จัดเก็บเอกสารที่ต้องการจัดเก็บเอกสารระบบ จะแสดงเครื่องมือที่ ใช้งานตามสิทธิ์ที่ผู้ดูแลระบบเป็นผู้อนุญาต ให้ใช้งาน ดังรูปที่ 11.

| ตุ้เอกสาร เอกสาร เครื่องมือ                                                                             | ตั้งค่าผู้ดูแถ                  |                                                                                                    |                                                          |                                                       | Total : 10 Iter |
|----------------------------------------------------------------------------------------------------|---------------------------------|----------------------------------------------------------------------------------------------------|----------------------------------------------------------|-------------------------------------------------------|-----------------|
| <ul> <li>eDMS</li></ul>                                                                                 | เโลยีราชมงคลอีสาน น             | - ชื่อ                                                                                                    | ขนาด ผู้สร้าง                                            | ศาคัน:<br>แก้ไขล่าสุด                                 | หมดอายุ         |
| ษ⊡ห<br>ษ⊡คธ<br>ษ⊡คธ[⊒]]ศัตลอก                                                                           | ศาสตร์                          | <ul> <li>ไม่มีสังกัด</li> <li>คณะบริหารธุรกิจ</li> </ul>                                                              | 90 KB Administrator Ac<br>Administrator Ac               | 28/11/2012 22:5<br>28/11/2012 22:5                    | -               |
| ษ⊡ คุณ () วาง<br>ษ⊡ คุณ () ลบ                                                                           | ถาบัตยกรรมศาสตร์<br>เอุตสาหกรรม | <ul> <li>คณะวิทยาศาสตร์และศิลปศาสตร์</li> <li>คณะวิศวกรรมศาสตร์และสถาปัด</li> <li>คณะศิลปกรรมและออกแบบเอตส</li> </ul> | Administrator Ac<br>Administrator Ac<br>Administrator Ac | 28/11/2012 22:5<br>28/11/2012 22:5<br>28/11/2012 22:5 | -               |
| ໝ⊡_ละ<br>ม⊡_ลำ<br>ม⊡_ลำ≪_ เดรียมข้อมูลลงแผ่น                                                            | นโลยีสารสนเทศ                   | <ul> <li>สถาบันวิจัยและพัฒนา</li> <li>ส่านักงานอธิการบดิ</li> </ul>                                                   | Administrator Ac<br>Administrator Ac                     | 28/11/2012 22:5<br>28/11/2012 22:5                    | -               |
| ษ⊡ ส่า 💽 ติดตามเอกสาร<br>ษ⊡ หน่วยตรวจสอบภายใน                                                           | านทะเบียน                       | <ul> <li>สำนักวิทยบริการและเทคโนโลยีส</li> <li>สำนักส่งเสริมวิชาการและงานทะเ</li> </ul>                               | Administrator Ac<br>Administrator Ac                     | 28/11/2012 22:5<br>28/11/2012 22:5                    | -               |
| <ul> <li>ชังขยะ</li> <li>หมวดหมู่เอกสาร</li> <li>ผลสัพธ์การค้นหา</li> <li>Subscribed Content</li> </ul> |                                 | 🖿 หน่วยตรวจสอบภายใน                                                                                                   | Administrator Ac                                         | 06/12/2012 17:0                                       | -               |

รูปที่ 11.

1. คลิกที่ สร้างใหม่เพื่อเลือก เอกสาร และคลิกที่ปุ่มต่อไป คังรูปที่ 12.

| หน้าหลัก                         | Administrator Account   Logout                           |
|----------------------------------|----------------------------------------------------------|
|                                  |                                                          |
| แก้ไข: สร้าง (ไม่ทราบประเภทไฟล์) |                                                          |
| ดุ้เอกสาร: คณะบริหารธุรกิจ       |                                                          |
| อัพโหลด                          | ตู้เอกสาร ใบปะหน้า <mark>เอกสาร</mark> เชื่อมโยงหลายมิติ |
| รายละเอียด                       | เสือสไฟล์ ใหม่ให้สองในได้                                |
| กำหนดเอง                         |                                                          |
| ท เหนดสาร                        |                                                          |
|                                  | ยกเล็ก ต่อไป                                             |
|                                  |                                                          |
|                                  |                                                          |
|                                  |                                                          |
|                                  |                                                          |

รูปที่ 12.

2. กคเลือกไฟล์เพื่อเลือกเอกสารที่จะทำการจัคเก็บเข้าระบบจัคเก็บเอกสาร และคลิกต่อไป คังรูปที่ 13.

| หน้าหลัก                                                               |                                                                                       | Administrator Account   Logout |
|------------------------------------------------------------------------|---------------------------------------------------------------------------------------|--------------------------------|
| นกไซ: สร้าง (ไม่ทราบประเภทไฟล)<br>สุเอกสาร: คณะบริหารสุรกิจ<br>อิฟโหลด |                                                                                       |                                |
| รายอะเอียด<br>กำหนดเอง<br>กำหนดสำคื                                    | ซุเอกสาร ใบประหม้า เอกสาร เรื่อมโยงหลายมีติ<br>เสือกไฟดี Employee_Email level (1).xls |                                |
| งมวดมม(่อกสาร                                                          |                                                                                       | ยกเล็ก ต่อไป                   |

รูปที่ 13.

 ระบบจะแสดงรายละเอียดของเอกสาโด ชื่อ : จะแสดงชื่อไฟล์ของเอกสารผู้ใช้งานสามารถพิมพ์ เพื่อเปลี่ยนชื่อเอกสารที่จะจัดเก็บเข้าระบบจัดเก็บได้ เมื่อพิมพ์ รายละเอียดต่าง ๆของเอกสาร เรียบร้อยแล้วคลิกต่อไป ดังรูปที่ 14.

| หน้าหลัก                                                                                                    |                                                                                                    |                                                                                                    | Administrator Account   Logout |
|----------------------------------------------------------------------------------------------------|----------------------------------------------------------------------------------------------------|----------------------------------------------------------------------------------------------------|--------------------------------|
| หน้าหลัก<br>แก้ไร: Employee_Email level (1) (E<br>ตุ้เอกสาร: อณะนรินารธุรกิจ<br>อังร์โนลด<br>รายละเอียด<br>กำหนดเลง<br>กำหนดเลิทธ์<br>หมวดหมู่เอกสาร | <ul> <li>Excel Document)</li> <li>ประเภพ:</li> <li>ชี น์ล:</li> <li>ชี ผู้สร้าง:</li> <li>ชี ผู้สร้าง:</li> <li>ชี คำต้น:</li> <li>Versions to keep:</li> <li>ประเภทการนมดอายุ:</li> <li>ประเภทการเมดอายุ:</li> </ul> | Excel Document ♥<br>Employee_Email<br>Administrator Account<br>Employee<br>-1<br>© ใม่ระบุ ๏ ระบุวันหมดอายุ © ระบุระยะเวลาหมดอายุ | Administrator Account   Logout |
|                                                                                                    | <ul> <li>๑ รับนมดอายุ:</li> <li>๑ ฟาหลังหมดอายุ:</li> <li>๗ พายแหตุ:</li> </ul>                                                                                                    | <ul> <li>∎ ໃນໄຮບຸ</li> <li>⊡ ດ້າຍໃນ</li> <li>ີ ຄນ</li> </ul>                                                                      |                                |
|                                                                                                    |                                                                                                    |                                                                                                    | ยกเลิก ย้อนกลับ ต่อไป          |

รูปที่ 14.

 ระบบจะทำการอัพโหลดเอกสารและจัดเก็บชื่อเอกสารที่ตั้งไว้แสดงภายใต้ตู้เอกสารนั้น ดังรูปที่ 14. และเมื่อกลิกที่ชื่อเอกสารนั้น ระบบจะแสดงรายละเอียดของเอกสาร ดังรูปที่ 15.

| หน้าหลัก                                                                                                    |                                                                                                    | Administrator Account | Logout  |
|----------------------------------------------------------------------------------------------------|----------------------------------------------------------------------------------------------------|-----------------------|---------|
| ตุ้เอกสาร เอกสาร เอกสาร เครื่องมือ ตั้งค่า<br>⊐ີ⊒ eDMS                                                                                                    | <b>ผู้ดูแล</b><br>/สนยักลางมหาวิทยาลัยเทคโนโลยีราชมงคลอิสาน นครราชสีมา/ไม่มีสังกัด/ในสมัครสินเชื่อบคคล.pdf/เอกสารแนบท้าย                                                                                                    | Total : 1             | Item(s) |
| <ul> <li>จายกลางสาราชายาสยาทิตในโนโอราชมิงหลอสาน ร</li> <li>ไม่มีสังกัด</li> <li>ไม่มีสังกัด</li> <li>โบสมัครสินเชื่อบุคคล</li> <li>โอกสารแบบท้าย</li> <li>คณะวิหารธุรกิจ</li> <li>คณะวิหารธุรกิจ</li> <li>คณะวิหารธรกิจ</li> <li>คณะวิหารธุรกิจ</li> <li>คณะวิหารสงสร์และสดาปัตยกรรมศาสตร์</li> <li>คณะพิสนกรรมและออกแบบอุดสาหกรรม</li> <li>คณะพิสนกรรมและออกแบบอุดสาหกรรม</li> <li>สถาบันวิจัยและพัฒนา</li> <li>สถาบันวิจัยนอริการบดี</li> <li>สามกิจงาลอิการบดี</li> <li>สามกิจงานอริการบดี</li> <li>สามกิจงานอริการบดี</li> <li>สามกิจงานอริการบดี</li> <li>สามกิจงานอริการบดี</li> <li>สามกิจงานอริการบดี</li> <li>สามกิจงานสริมวิชากรและงานทะเบียน</li> <li>สามกิจงานสริมวิชากรและงานทะเบียน</li> <li>สามกิจงานสริมวิชากรและงานทะเบียน</li> <li>สามกิจงานสริมวิชากรและงานทะเบียน</li> <li>สามกิจงานอริการบดี</li> <li>สามกิจงานสริมวิชากรและงานทะเบียน</li> <li>สามกิจงานสริมวิชากรและงานทะเบียน</li> <li>สามกิจงานสริมวิชากรและงานทะเบียน</li> <li>สามกิจงานสริมวิชากรและงานทะเบียน</li> <li>สามกิจงานสริมวิชากรและงานทะเบียน</li> <li>สามกิจงานสริมวิชากรและงานทะเบียน</li> <li>สามกิจงานสริมวิชากรและงานทะเบียน</li> <li>สามกิจงานสริมวิชากรและงานทะเบียน</li> <li>สามกิจงานสริมวิชากรและงานทะเบียน</li> </ul> | รายละเอียด         ผู้สร้าง       Administrator Account         แก้ไขล่าสุดเมื่อ       28/11/2012 22:59:44         เวอร์ชั่น       1         สำคัน       หมาวดหนุ่เอกสาร         หมาวดหนุ่เอกสาร       หมาวแหด         สึกานะ |                       | E       |

รูปที่ 15.

 เมื่อต้องการแก้ไขรายละเอียดหรือต้องการแก้ไข เวอร์ชั่นของเอกสารสามารถทำได้ โดยการคลิก H
 เลือกเอกสารที่จะทำการแก้ไข และคลิกเมนู เอกสาร ระบบจะแสดงเครื่องมือที่สามารถใช้งานได้ ตามสิทธิ์ของผู้ใช้งาน ดังรูปที่ 16.

| หน้าหลัก                                           |                               |                                 |                 |                      | Administrator         | Account   Logout  |
|----------------------------------------------------|-------------------------------|---------------------------------|-----------------|----------------------|-----------------------|-------------------|
|                                                    |                               |                                 | -               |                      |                       | Total : 1 Item(s) |
| ตู้เอกสาร เล                                       | อกสาร เอกส                    | าร เครื่องมือ ดังคำ<br>ไ        | ผู้ดูแถ         | <br>                 | ດາດ້ານ:               | _                 |
| ื่⊒_ี่ดูนย์เ                                       | อาวนเหลดเพล<br>อัพเดทเอกสาร   | ำโนโลยีราชมงคลอีสาน เ           | ชื่อ            | ขนาด ผู้สร้าง        | ต เคน.<br>แก้ไขล่าสุด | หมดอายุ           |
|                                                    | ) ส่งจดหมาย                   | a                               | 🥼 เอกสารแนบท้าย | Administrator A      | c 28/11/2012 22:5     | -                 |
| ⊇<br>⊕ 📜 คɛ –‰                                     | ้ แก้ไขคุณสมบัติ<br>ดัด       |                                 |                 |                      |                       |                   |
| ± <u></u> = ∩: <u></u>                             | ) คัดลอก                      | ลปศาสตร์<br>หสุดวมัตยกรรมสวสตร์ |                 |                      |                       |                   |
| ± = คt                                             | วาง                           | เบบอุตสาหกรรม                   |                 |                      |                       |                   |
| ±⊡ a: ≁<br>±⊡ a1 ≯                                 | ลบถาวร                        |                                 |                 |                      |                       |                   |
| . ⊞ 🖻 an 🕞<br>⊞ 🛅 an ⊓                             | ยืม                           | คโนโลยีสารสนเทศ<br>เะงานทะเบียน |                 |                      |                       |                   |
|                                                    | ดิดตามเอกสาร<br>พรรจพยาวราชจพ | ]                               |                 |                      |                       |                   |
| 🥶 ถึงขยะ<br>😇 หมวดหมู่เอ                           | กสาร                          |                                 |                 |                      |                       |                   |
| <ul> <li>พลลัพธ์การ</li> <li>Subscribed</li> </ul> | เด้นหา<br>I Content           |                                 |                 | (A ************** A) |                       |                   |

รูปที่ 16.

เครื่องมือที่ผู้ใช้งานมีสิทธิ์ใช้งานเพื่อการแก้ไข เวอร์ชั่นเอกสาร , ตัด/ คัดลอก/ย้ายเอกสาร ไปวางไว้ ที่ตู้ จัดเก็บเอกสารอื่นตามตำแหน่งที่ต้องการ สามารถทำได้ โดยการคลิกที่เมนู เอกสาร หรือ คลิกขวาที่เอกสาร ที่ต้องการแก้ไข ดังรูปที่ 17.

| หน้าหลัก                                                                                                    |                                                                                                    | Administrator Account   Logout         |
|----------------------------------------------------------------------------------------------------|----------------------------------------------------------------------------------------------------|----------------------------------------|
| ์ ตู้เอกสาร เอกสาร เครื่องมือ ตั้งค่าผู้ดูแล<br>ອີ⊇ eDMS                                                                                                    |                                                                                                    | Total : 1 Item(s)<br>ศาคัน:            |
| ่ื่⊒่⊒ ศูนย์กลางมหาวิทยาลัยเทคโนโลยีราชมงคลอีสาน น                                                                                                    | ชื่อ                                                                                                    | ขนาด ผู้สร้าง แก้ไขล่าสุด หมดอาเ       |
| <ul> <li>แมะบริหารรกิจ</li> <li>คณะบริหารรกิจ</li> <li>คณะบริหารรกิจ</li> <li>คณะริหารรกิจ</li> <li>คณะพิสารรรกิจ</li> <li>คณะพิสารรรกิจ</li> <li>คณะพิสารรรกิจ</li> <li>คณะพิสารรรกิจ</li> <li>สถาบันวิรัยและพัฒนา</li> <li>สาบันวิรัยและพัฒนา</li> <li>สาบันวิรัยและพัฒนา</li> <li>สาบักวิรมอกรรมด์</li> <li>สาบักวิรมอกรรมด์</li> <li>สาบักริงเสริมร์ชาการและงานโลยีสารสนเทศ</li> <li>สาบักริงเสริมร์ชาการและงานทะเบียน</li> <li>สาบักรงสมรับรางานและพิศตรมผลกรรรรจ</li> <li>แหนกงานรายงานและพิศตรมผลกรรรรจ</li> <li>แหนกงานรายงานและพิศตรมผลกรรรรจ</li> <li>ถึงขยะ</li> </ul> | <ul> <li>Employee_Envel Javas (४)</li> <li>Employee_Envel Javas (४)</li> <li>ส่งสุดหมาย</li> <li>ส่งสุดหมาย</li> <li>นกโษคุณสมบัติ</li> <li>ชัดสุดออก</li> <li>วาง</li> <li>สอม</li> <li>วาง</li> <li>สม</li> <li>สม</li> </ul> | 68 KB Administrator A., 11/12/2012 16: |
| 🤝 หมวดหมูเอกสาร<br>🔊 ผลลัพธ์การค้นหา                                                                                                    |                                                                                                    |                                        |

รูปที่ 17.

#### แก้ไขคุณสมบัติ

 เลือกเอกสารที่ต้องการแก้ไข และคลิกขวาเลือก แก้ไขคุณสมบัติ เพื่อจะทำการแก้ไข ข้อมูล ของเอกสาร ดังรูปที่ 18.

| หน้าหลัก                                        |                        | Administrator Account   Logo         |
|-------------------------------------------------|------------------------|--------------------------------------|
| ต้เอกสาร เอกสาร เครื่องมือ ตั้งค่าผ้ดแล         |                        | Total: 1 Rem(                        |
| ∃ eDMS                                          |                        | ศาค้น:                               |
| 🖃 🚞 ศูนย์กลางมหาวิทยาลัยเทคโนโลยีราชมงคลอีสาน น | ชื่อ                   | ขนาด ผู้สร้าง แก้ไขล่าสุด หมดอ       |
| ⊞ 🔄 ไม่มีสังกัด<br>⊞ 🔄 คณะบริหารธุรกิจ          | Employee_Empileurol(1) | 68 KB Administrator A 11/12/2012 16: |
|                                                 |                        |                                      |
| 🗉 🧰 คณะวิศวกรรมศาสตร์และสถาปัตยกรรมศาสตร์       | อันเตราเอกสาร          |                                      |
| 🗄 🧰 คณะศลปกรรมและออกแบบอุตสาหกรรม               | 📰 แจ้งตุดมาย           |                                      |
|                                                 | So fin                 |                                      |
| 🗷 🗀 สำนักวิทยบริการและเทคโนโลยีสารสนเทศ         | 🖹 ศัดลอก               |                                      |
| 🗉 🧰 สำนักส่งเสริมวิชาการและงานทะเบียน           | ີ ລາຍ                  |                                      |
| אנטנפרט איז איז איז איז איז איז איז איז איז איז | 🙀 ลบ                   |                                      |
| 🗀 แผนกงานรายงานและติดตามผลการตรวจ               | 💥 ลบถาวร               |                                      |
| 🗄 🚞 แผนกงานวางแผนและปฏิบัติงานตรวจสอบ           | 🔂 ยีม                  |                                      |
| 🥶 ถังขยะ                                        | 🥃 ดีดตามเอกสาร         |                                      |
| พมวดหมูเอกสาร<br>ขณะอลัพธ์การอ้านหา             |                        | ······ •                             |

รูปที่ 18.

 ระบบจะแสดงหน้าจอการแก้ไขคุณสมบัติดังรูป ผู้ใช้งานสามารถแก้ไข ชื่อ ของเอกสารแก้ไข วันหมดอายุและรายละเอียดต่าง ๆ ได้ เมื่อทำการแก้ไขข้อมูลแล้วคลิกปุ่ม เสร็จสิ้น เพื่อจัดเก็บ ดังรูปที่ 19.

| หน้าหลัก                                                                                                    |                                                                                                    |                                                                                                    | Administrator Account   Logout |
|----------------------------------------------------------------------------------------------------|----------------------------------------------------------------------------------------------------|----------------------------------------------------------------------------------------------------|--------------------------------|
| หน้าหลัก<br>แก้ไข: Employee_Email level (1).xl<br>ซูเอกสำร: แผนกราบรายรายและเอ็ลตามผลก<br>รายละเอียด<br>สำหนดเอง<br>สำหนดอิหต์<br>หมวดหมุ่ยอกสำร | <ul> <li>(Excel Document)<br/>พระวง</li> <li>ประเภท:</li> <li>ชี ส์อ:</li> <li>ชี ส์อ:</li> <li>ชี เสีย์ว่าง:</li> <li>ชี เลีย์ว่าง:</li> <li>ชี เลีย์ว่าง:<th>Excel Document ♥<br/>Employee_Email level<br/>Administrator Account<br/>๋<br/>® ไม่ระบุ © ระบุวันหมดอายุ © ระบุระยะเวลาหมดอายุ</th><th>Administrator Account   Logout</th></li></ul> | Excel Document ♥<br>Employee_Email level<br>Administrator Account<br>๋<br>® ไม่ระบุ © ระบุวันหมดอายุ © ระบุระยะเวลาหมดอายุ | Administrator Account   Logout |
|                                                                                                    |                                                                                                    |                                                                                                    | ยกเล็ก (ค่อไป) เสร็จสั้น       |

รูปที่ 19.

# แก้ไขเวอร์ชั่น

 คลิกเลือกเอกสารที่จะอัพเคทเวอร์ชั่น หรือการอัพเอกสารฉบับใหม่ เข้าไปที่ระบบโดยใช้ชื่อ เอกสารในระบบชื่อเดิม และคลิกขวาเลือกเครื่องมือ อัพเคทเอกสาร ดังรูปที่ 20.

| หน้าหลัก                                                 |                       | Administrator Account   Logo         |
|----------------------------------------------------------|-----------------------|--------------------------------------|
| waanna waan wata waa waxaa waxaa                         |                       | Total: 1 Item                        |
| เต่เอบเขาง เอบเขาง เครองมอ เคงคาเพีตแข<br>)⊡ eDMS        |                       | ศาคัน:                               |
| 🖻 🚞 ศูนย์กลางมหาวิทยาลัยเทคโนโลยีราชมงคลอีสาน เ          | น ซื่อ                | ขนาด ผู้สร้าง แก้ไขล่าสด หมดร        |
| ⊞ 🧰 ໄม่มีสังกัด<br>⊞ 🛄 คณะบริหารธรกิจ                    | Employee_Employee_(1) | 68 KB Administrator A 11/12/2012 16: |
|                                                          | ดาวนเหลดเหล           |                                      |
| 🗉 间 คณะวิศวกรรมศาสตร์และสถาบัตยกรรมศาสตร์                | 👻 อัพเดทเอกสาร        |                                      |
| 🗉 🧰 คณะศิลปกรรมและออกแบบอุตสาหกรรม                       | 讨 สงจดหมาย            |                                      |
| ⊞ 🔲 สถาบนวจียและพัฒนา<br>⊞ 🛅 ส่วนักงานอธิการหลี          | 🛃 แก่เขคุณสมบด        |                                      |
| ■ ฉานกังานขอบกรอด ■ ฉ่านักวิทยบริการและเทคโนโลยีสารสนเทศ |                       |                                      |
| 🗄 🚞 สำนักส่งเสริมวิชาการและงานทะเบียน                    |                       |                                      |
| 🖻 🧰 หน่วยตรวจสอบภายใน                                    | * all                 |                                      |
| ื่ม แผนกงานรายงานและตัดความผลการตรวจ.                    | aug125                |                                      |
| 🖽 🛄 แผนกงานวางแผนและปฏิบัติงานตรวจสอบ                    |                       |                                      |
| 🥶 ถังบยะ                                                 | ดีตตามเอกสาร          |                                      |
| 🗑 หมวดหมู่เอกสาร                                         |                       |                                      |
| 30 NEIEIMIN 11 2 M 11 N 1                                |                       |                                      |

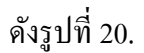

คลิกเลือกไฟล์ เพื่อเลือกเอกสารที่จะทำการอัพเดทเวอร์ชั่น แล้วคลิก ต่อไป รูปที่ 21.

| หน้าหลัก                                                                   |                                    | Administrator Account   Logout |
|----------------------------------------------------------------------------|------------------------------------|--------------------------------|
|                                                                            |                                    |                                |
| แก้ไข: Employee_Email level (1).xt<br>ดู้เอกสาร: แผนกงานรายงานและติดตามผลก | s (Excel Document)<br>เรดรวจ       |                                |
| อัพโหลด                                                                    |                                    |                                |
| รายละเอียด                                                                 | เลือกไฟล์ Report Summary SENA.xlsx |                                |
| กำหนดเอง                                                                   |                                    |                                |
| กำนนดสิทธิ์                                                                |                                    |                                |
| หมวดหมู่เอกสาร                                                             |                                    | ยกเลิก ต่อไป                   |
|                                                                            |                                    |                                |
|                                                                            |                                    |                                |
|                                                                            |                                    |                                |
|                                                                            |                                    |                                |

รูปที่ 21.

 ผู้ใช้งานสามารถตรวจสอบข้อมูล รายละเอียดชื่อของเอกสารก่อนการจัดเก็บ และคลิก เสร็จสิ้น เพื่อ จัดเก็บเอกสารเข้าระบบจัดเก็บเอกสาร รูปที่ 22.

| หน้าหลัก                                                                                              |                                                                                                    |                                                      | Administrator Account   Logout |
|----------------------------------------------------------------------------------------------------|----------------------------------------------------------------------------------------------------|------------------------------------------------------|--------------------------------|
| แก้ไซ: Employee_Email level (1).xt<br>ธุ้เอกสำร: แหนกงานรายงานและดัดตามหลก<br>อังร์โนลด<br>รายละเอียด | s (Excel Document)<br>หลวง<br>@ ประเภท:<br>@ ชื่อ:<br>@ ประวัน                                                            | Excel Document (*)<br>Employee_Email level (1)       |                                |
| กำเนดเอง<br>กำเนดสิทธิ์<br>นนวดนบู่เอกสาร                                                             | <ul> <li>ชุลราง:</li> <li>ชิ สาลัน:</li> <li>Versions to keep:</li> <li>ประเภทการหมดอานุ:</li> <li>วันหมดอานุ:</li> </ul> | Administrator Account -1 © ไม่ระบุ  © ระบุวันหมดอายุ |                                |
|                                                                                                    | <u>[13 Decemper 2012]</u> เมื่อ<br>ชีพาหลังหมดอายุ:                                                                       | ® ໃນ່ระນຸ<br>© ย้ายใป<br>© ลบ                        |                                |
|                                                                                                    | Ø หมายเหตุ:                                                                                                    |                                                      |                                |
|                                                                                                    |                                                                                                    |                                                      |                                |
|                                                                                                    |                                                                                                    |                                                      |                                |
|                                                                                                    |                                                                                                    |                                                      | ยกเลิก ย้อนกลับ ต่อไป          |

รูปที่ 22.

 เมื่อคลิกที่เอกสารที่ทำการแก้ไขเวอร์ชั่น ระบบจะแสดงรายละเอียดและสิทธิ์การเข้าถึงของเอกสาร ฉบับนั้น ดังรูปที่ 23.

| หน้าหลัก                                                                                                    |                                                                                                    | Administrator Account                                                       | Logout    |
|----------------------------------------------------------------------------------------------------|----------------------------------------------------------------------------------------------------|-----------------------------------------------------------------------------|-----------|
| ตู้เอกสาร เอกสาร เครื่องมือ ตั้งค่าผู้ดูแล                                                                                                    |                                                                                                    | Total :                                                                     | 1 Item(s) |
| ⊐ = ย∪พธ<br>= ☐ ศูนย์กลางมหาวิทยาลัยเทคโนโลยีราชมงคลอีสาน น<br>⊞ ☐ ไม่มีสังกัด                                                                                                    | /สูนย์กลางมหาวิทยาลัยเทคโนโลยีราชมงคลอีสาน<br>level (1).xlsx                                                                                                    | นครรายสีมา/หน่วยตรวจสอบภายใน/แผนกงานรายงานและดีดตามผลการตรวจ/Employee_Email |           |
| <ul> <li>ม คณะบริหารธุรกิจ</li> <li>ม คณะวิทยาศาสตร์และสลาปตาสตร์</li> <li>ม คณะวิทยาศาสตร์และสลาปตยกรรมศาสตร์</li> <li>ม คณะสิลปกรรมและออกแบบอุตศาหกรรม</li> <li>ม สาขันวิจัยและพัฒนา</li> <li>ม สาขันรานธธิการบดี</li> <li>ม สาขันรานธิการและงานทะโปยน</li> <li>ม สาขันรงสอบภายใน</li> <li>ม หน่วยตรวจสอบภายใน</li> </ul> | <b>57ยละเอียด</b><br>ผู้สร้าง<br>แก้ไขลำสุดเมือ<br>เวอร์ชัน<br>ขนาล 23 KB<br>First Uploaded 11/12/2012 16:23:07<br>สำลัน<br>หมวดหนู่เอกสาร<br>ชื่อไฟด์ Employee_Email level (1).xlsx | Administrator Account<br>11/12/2012 16:06:17<br>2                           |           |
| <ul> <li>มะความรายงานและสัตตามผลการดวาง</li> <li>แผนกงานวางแผนและปฏิบัติงานตรวจสอบ</li> <li>ดังขยะ</li> <li>หมวดหมุ่เอกสาร</li> <li>หมดหมุ่อกสาร</li> <li>Subscribed Content</li> </ul>                                                                                                    | หมายเหตุ<br>สถานะ<br>กำหนดสิทธิ์<br>แก้ข Administrators<br>อุชมุล All Users, Administrators<br>อามโพลค Administrators                                                                |                                                                             | Ε         |
|                                                                                                    | <b>1</b> 11/12/2012 16:06:17 Employee_E<br>1 11/12/2012 16:06:17 Employee_E                                                                                                    | amail level (1) 👂 🖬                                                         |           |

รูปที่ 23.

#### คัดลอก

เมื่อผู้ใช้งานต้องการคัดลอกเอกสารจากตู้เอกสารหนึ่งไปไว้ ที่อีกตู้เอกสารหนึ่งที่ต้องการ สามารถทำได้โดย วิธี การดังต่อไปนี้

- หน้าหลัก Administrator Account | Logout Total: 1 Item(s) ตู้เอกสาร เอกสาร เครื่องมือ ตั้งค่าผู้ดูแล ∃ 🚞 eDMS □ ] ดูนย์กลางมหาวิทยาลัยเทคโนโลยีราชมงคลอีสาน ท ⊞ ] ไม่มีสังกัด แก้ไขล่าสุด ชื่อ ขนาด ผู้สร้าง หมดอา 1 Employee\_Employee (1) ดาวน์โหลดไฟล์ 68 KB Administrator A 11/12/2012 16 🗄 🚞 คณะบริหารธุรกิจ B คณะวิทยาศาสตร์และศิลปศาสตร์
  B คณะวิศวกรรมศาสตร์และสถาบัตยกรรมศาสตร์ อัพเดทเอกสาร ส่งจดหมาย 🗉 🛅 คณะศิลปกรรมและออกแบบอุตสาหกรรม แก้ไขคุณสมบัติ 🗄 📜 สถาทันวิจัยและพัฒนา ⊞ 🛅 สำนักงานอธิการบดี ดัด ษ⊡ สำนักวิทยบริการและเทคโนโลยีสารสนเทศ ษ⊡ สำนักส่งเสริมวิชาการและงานทะเบียน คัดลอก วาง 🖃 🛅 หน่วยตรวจสอบภายใน ลบ H 🗀 2555 🚞 แผนกงานรายงานและติดตามผลการตรวจ ลบถาวร 🗷 🛅 แผนกงานวางแผนและปฏิบัติงานตรวจสอบ ก็ม 🥶 ถังขยะ ติดตามเอกสา 😇 หมวดหม่เอกสาร 🧒 ผลลัพธ์การค้นหา
- 1. คลิกเลือกเอกสารที่ต้องการคัคลอก คลิกขวาเลือก เครื่องมือ คัคลอก คังรูปที่ 24.

รูปที่ 24.

 เลือกเมนู ตู้เอกสารและคลิกขวา เลือกตู้เอกสารที่ต้องการ เลือกคำสั่ง วาง เพื่อทำการคัดลอก เอกสาร ดังรูปที่ 25.

| v <b>d</b> a 8 i v                                                                                                    |              |                                 |                        |                 | Total : 3 Ite |
|----------------------------------------------------------------------------------------------------|--------------|---------------------------------|------------------------|-----------------|---------------|
| ดูเอกสาร เอกสาร เครองมอ ดงคาผูดูแถ<br>🗀 eDMS                                                                                                    |              |                                 |                        | ศาค้น:          |               |
| 🖃 🚞 ศูนย์กลางมหาวิทยาลัยเทคโนโลยีราชมงคลอีสาน น                                                                                                    | ชื่อ         |                                 | ขนาด ผู้สร้าง          | แก้ไขล่าสุด     | หมดอายุ       |
| 🗉 🗀 ไม่มีสังกัด                                                                                                    | 2555         |                                 | Administrator Ac       | 06/12/2012 17:0 |               |
| 🗏 🦲 คณะบริหารธุรกิจ                                                                                                    | 🗀 แผนกงานุรา | เ <mark>งารบบละติดตารเผล</mark> | 68 KB Administrator Ac | 11/12/2012 16:0 | -             |
| <ul> <li>๑ คณะวิศวกรรมศาสตร์และสถาบัตยกรรมศาสตร์</li> <li>๑ คณะริศวกรรมและสอกแบบอุดสาหกรรม</li> <li>๑ สถาบังวิชัยและพัฒนา</li> <li>๑ สาวับวิชัยและพัฒนา</li> <li>๑ สาวับวิชัยและพัฒนา</li> <li>๑ สาวับวิชัยและพัฒนา</li> <li>๑ สาวับวิชัยและพัฒนา</li> <li>๑ สาวับวิชัยและพัฒนา</li> <li>๑ สาวับวิชัยและพัฒนา</li> <li>๑ สาวับวิชัยและพัฒนา</li> <li>๑ สาวับวิชัยและพัฒนา</li> <li>๑ สาวับวิชัยและพัฒนา</li> <li>๑ สาวับวิชัยและพัฒนา</li> <li>๑ สาวับวิชัยและพัฒนา</li> <li>๑ สาวับวิชัยและพัฒนา</li> <li>๑ สาวับวิชัยสารสุดตามผลการตรวจ</li> <li>๑ แผนกงานรายงานและปฏิบัติงานตรวจสอบ</li> <li>๑ สังขยะ</li> </ul> | Цигилини —   | สาวเหน                          | Administrator Ac       | 28/11/2012 22:5 |               |

ดังรูปที่ 25.

ระบบจะคัดลอกเอกสารจากเครื่องมือ คัดลอกไว้ที่ตู้เอกสารปลายทางที่ต้องการ ดังรูปที่ 26.

|                                                                                                    | Total: 1 lite                                                                                                    |
|----------------------------------------------------------------------------------------------------|----------------------------------------------------------------------------------------------------|
| ตุ้เอกสาร เอกสาร เครื่องมือ ตั้งค่าผู้ดูแถ                                                                              |                                                                                                    |
| eDMS                                                                                                    | ทัวข้อ<br>/สุนย์กลางมหาวิทยาลัยเทคโนโลยีราชมงคลอีสาน นครราชสีมา/หน่วยตรวจสอบภายใน/แหนกงานวางแผนและปฏิบัติงานตรวจสอบ/Employee_Email<br>level (1).xlsx           รายละเอียด<br>ผู้สร้าง         Administrator Account           เก็บข่าสุดเมื่อ         11/12/2012 16:37:14           เวอร์ชั่น         1           ขนาด 23 KB         First Uploaded 11/12/2012 16:23:07           ศาคัน         หมวดหนุ่มลกสาร           หม้อดขนุ่มลกสาร         ช้องไฟล์ Employee_Email level (1).xlsx |
| <ul> <li>แนบกอาบรางแผนและปฏิบัติจานตรรรสอบ</li> <li>ดังขยะ</li> <li>เหมือหมู่เอกสาร</li> <li>ผลลัพธ์การค้นหา</li> </ul> | <mark>สถานะ</mark><br><mark> </mark>                                                                                                    |

รูปที่ 26.

#### ตัดเอกสาร

1. คลิกเลือกเอกสารที่ต้องการ ตัด และคลิกขวาเลือก ตัด เพื่อทำการย้ายเอกสาร ดังรูปที่ 27.

| หน้าหลัก                                                                |                                             | Administrator Account   Logout       |
|-------------------------------------------------------------------------|---------------------------------------------|--------------------------------------|
| ตุ้เอกสาร เอกสาร เครื่องมือ ตั้งค่าผู้ตูแล                              |                                             | Total: 1 ltem(s)                     |
| eDMS                                                                    |                                             | ศาค้น:                               |
| 💷 🗀 ศูนย์กลางมหาวิทยาลัยเทคโนโลยีราชมงคลอีสาน น                         | ที่อ                                        | ขนาด ผู้สร้าง แก้ไขต่าสด หมดภา       |
| ษ⊡ ไม่มีสังกัด<br>ษ⊡ คณะบริหารธุรกิจ                                    | Employee_Empil ()     envil ()     envil () | 68 KB Administrator A 11/12/2012 16: |
| 🗄 🚞 คณะวิทยาศาสตร์และศิลปศาสตร์                                         | อันเอทเอกสาร                                |                                      |
| 🖲 🧰 คณะวิศวกรรมศาสตร์และสถาบัตยกรรมศาสตร์                               | สี ส่งอุดพาวย                               |                                      |
| Image: มีการรมและออกแบบอุตสาหกรรม                                       | 🔪 แก้ไขคุณสามบัติ                           |                                      |
| ⊒ 🔤 สำนักงานอธิการบดี                                                   | de és                                       |                                      |
| 🗄 🛅 สำนักวิทยบริการและเทคโนโลยีสารสนเทศ                                 |                                             |                                      |
| 🗉 🚞 สำนักส่งเสริมวิชาการและงานทะเบียน                                   | C 234                                       |                                      |
| 🖃 🗀 หน่วยตรวจสอบภายใน                                                   |                                             |                                      |
| ⊎ 2555                                                                  |                                             |                                      |
| แผนกงานรายงานและตดตามผลการตราจ<br>มีการแรงของการการและแก้มัติงานตราจสอน |                                             |                                      |
| 🥑 🔤 แพนกิจานราจแผนและปฏิบัติจานตรรจพยบ                                  | <u>на</u> си                                |                                      |
| 🥃 หมวดหมู่เอกสาร                                                        | ติดตามเอกสาร                                |                                      |
| 👁 ผลลัพธ์การค้นหา                                                       |                                             | ( <u>k</u> )))))))))))))) <u>k</u> ] |

รูปที่ 27.

2. เลือกตู้เอกสารปลายทาง ที่ต้องการย้ายเอกสารแล้วเลือกเครื่องมือ วาง คังรูปที่ 28.

| ม้าหลัก                                                                                                    |                                                                                                    |                                                      |   |                                                  | Administrator A                    | .ccount   Log  |
|----------------------------------------------------------------------------------------------------|----------------------------------------------------------------------------------------------------|------------------------------------------------------|---|--------------------------------------------------|------------------------------------|----------------|
| ตู้เอกสาร เครื่องมือ ตั้งค่าผู้ดูแถ<br>eDMS                                                                                                    | -                                                                                                    |                                                      | - |                                                  | ศาค้น:                             | Total : 2 Iter |
| 🗀 ศูนย์กลางมหาวิทยาลัยเทคโนโลยีราชมงคลอื                                                                                                    | สาน นคะ                                                                                                    | สื่อ                                                 |   | ขนาด ผู้สร้าง                                    | แก้ไขอ่าสด                         | หมดอาย         |
| <ul> <li>"ม่มีสังกัด</li> <li>คณะบริหารธุรกิจ</li> <li>คณะวิหารธุรกิจ</li> <li>คณะวิหารรมศาสตร์และสิลปศาสตร์</li> <li>คณะวิหารรมศาสตร์และสสาบัยยกรรม</li> <li>คณะวิหารรมและออกแบบอุตสาหกระ</li> <li>สาบันวิรัยและพัฒนา</li> <li>สาบันวิรัยและพัฒนา</li> <li>สาบักวิทยบริการและหาคโนโลยีสารสา</li> <li>สาบักวิทยบริการและหาคโนโลยีสารสา</li> <li>สาบักวิทยบริการและงานทะเบียน</li> <li>สาบักวิทยบริการและงานทะเบียน</li> <li>สาบักรรร</li> <li>และนกงานรายงานและศึกตามผลการรวจสม</li> <li>ถึงขยะ</li> <li>หมวดหน่อเลสาร</li> </ul> | สร้างไหม่<br>แก้ไขคุณสมบัติ<br>สัต<br>ศัตลอก<br>วาง<br>ลบ<br>อบการ<br>เตรียมช่อมูลลงแผ่น<br>ศัตลามอาสาร<br>อบ | Employee_Email level (1)<br>Employee_Email level (1) |   | 23 KB Administrator Ac<br>23 KB Administrator Ac | 11/12/2012 16:0<br>11/12/2012 16:4 |                |

รูปที่ 28.

ระบบจะย้ายเอกสารที่ ตัด มาจัดเก็บที่ตู้เอกสารปลายทาง ตามที่เลือกไว้ ดังรูปที่ 29.

| ต้อกสาร เครื่องขือ ตั้งค่ายัดแอ                                                                                                    |        |                          |      |                        |                 | Total : 2 Ite |
|----------------------------------------------------------------------------------------------------|--------|--------------------------|------|------------------------|-----------------|---------------|
|                                                                                                    |        |                          |      |                        | ศาค้น:          |               |
| 🗀 ศูนย์กลางมหาวิทยาลัยเทคโนโลยีราชมงคลอีสาน นค                                                                                                    |        | ชื่อ                     |      | ขนาด ผู้สร้าง          | แก้ไขล่าสด      | หมดอายุ       |
| 🗉 🗀 ไม่มีสังกัด                                                                                                    | 8      | Employee_Email level (1) |      | 23 KB Administrator Ac | 11/12/2012 16:0 |               |
| Image: Image: Image | 2      | Employee_Email level (1) |      | 23 KB Administrator Ac | 11/12/2012 16:4 | -             |
| ⊐ 🔲 คณะงาทย เศ เลตรและศลบศ เลตร<br>∄ 🦳 คณะวิศวกรรมศาสตร์และสถาปัตยกรรมศาสตร์                                                                                                    |        |                          |      |                        |                 |               |
| = คณะสัลปกรรมและลอกแบบเอตสาหกรรม                                                                                                    |        |                          |      |                        |                 |               |
| ً ≝ ] สถาบันวิจัยและพัฒนา                                                                                                    |        |                          |      |                        |                 |               |
| ⊞ 🛄 สำนักงานอธิการบดี                                                                                                    |        |                          |      |                        |                 |               |
| 🗄 📜 สำนักวิทยบริการและเทคโนโลยีสารสนเทศ                                                                                                    |        |                          |      |                        |                 |               |
| 🗄 🗀 สำนักส่งเสริมวิชาการและงานทะเบียน                                                                                                    |        |                          |      |                        |                 |               |
| 🗉 🚞 หน่วยตรวจสอบภายใน                                                                                                    | ā.     |                          |      |                        |                 |               |
|                                                                                                    | 1      |                          |      |                        |                 |               |
| 🧰 แผนกงานรายงานและตัดตามผลการตรวจ                                                                                                    |        |                          |      |                        |                 |               |
| แผนกงานวางแผนและบฏบดงานตรวจสอบ                                                                                                    |        |                          |      |                        |                 |               |
| 10782                                                                                                    | -      |                          |      |                        |                 |               |
| ิทมงตหมูเอกลาง<br>แอว้พ∉์การค้าหว                                                                                                    | 1      |                          | 14.1 |                        |                 |               |
| - NONNATI MANAT                                                                                                    | *Yoo'- |                          |      |                        |                 |               |

รูปที่ 29.

#### การดูเอกสาร

กือการเปิดเอกสารเพื่อดูเนื้อหาของเอกสาร สำหรับผู้ใช้งานที่ได้รับสิทธิ์เฉพาะการดู ไม่สามารถกัดลอก ตัด ย้าย หรืออัพโหลดเอกสารเข้าระบบจัดเก็บเอกสาร ตามสิทธิ์ของการใช้งานการ ดูเอกสารของระบบจัดเก็บ เอกสารสามารถเรียกใช้ URLเพื่อดูเอกสารบนเว็บเบราซ์เซอร์ และเปิดเนื้อความในเอกสารตามประเภทของ ไฟล์ เอกสารที่จัดเก็บ

| หน้าหลัก                                                                |                                      |                       |                                      | Administrator A | ccount   Logo   |
|-------------------------------------------------------------------------|--------------------------------------|-----------------------|--------------------------------------|-----------------|-----------------|
|                                                                         |                                      |                       |                                      |                 | Total : 2 Item( |
| ตู้เอกสาร เครื่องมือ ดังค่าผู้ดูแถ                                      |                                      | _                     |                                      | สออัญ           |                 |
| 💷 eDMS<br>🖃 🧰 สนย์กลางพหาวิทยาลัยเพคโนโลยีราชหงคลลีสาน นคร              | 14                                   |                       |                                      | ด เดน.          |                 |
| – มีเมื่อไม่เป็นสังค์ค                                                  | 110                                  |                       | ขนาด ผู้สร้าง                        | แก้ ไขล่าสุด    | หมดอายุ         |
| 🛨 🛄 คณะแร้นวรธรถิจ                                                      | Employee_Email level (1)             |                       | 23 KB Administrator Ac               | 11/12/2012 16:0 | -               |
| – คณะบรทารบุรกจ<br>มี คณะวิทยาศาสตร์และด้องไดาสตร์                      | Employee_Email level (1)             |                       | 23 KB Administrator Ac               | 11/12/2012 16:4 | -               |
| – คณะรายว่าคาแพรและคลบคาแพร<br>มีคุณหรัฐการรมสาสตร์และสถาปัตยกรรมสาสตร์ |                                      |                       |                                      |                 |                 |
| 🗉 🧰 คณะรัศ ภารรมและลอกแบบอดสาหกรรม                                      |                                      |                       |                                      |                 |                 |
| ื่≝ ]สถาบันวิจัยและพัฒนา                                                |                                      |                       |                                      |                 |                 |
| ื่⊒ สำนักงานอธิการบดี                                                   |                                      |                       |                                      |                 |                 |
| ⊞ ]สำนักวิทยบริการและเทคโนโลยีสารสนเทศ                                  |                                      |                       |                                      |                 |                 |
| ⊞ 🛅 สำนักส่งเสริมวิชาการและงานทะเบียน                                   |                                      |                       |                                      |                 |                 |
| 🗉 🧀 หน่วยตรวจสอบภายใน                                                   |                                      |                       |                                      |                 |                 |
| B 🗀 2555                                                                |                                      |                       |                                      |                 |                 |
| 🚞 แผนกงานรายงานและติดตามผลการตรวจ                                       |                                      |                       |                                      |                 |                 |
| 🗉 🛅 แผนกงานวางแผนและปฏิบัติงานตรวจสอบ                                   |                                      |                       |                                      |                 |                 |
| 🥑 ถังบยะ                                                                |                                      |                       |                                      |                 |                 |
| 笋 หมวดหมู่เอกสาร                                                        |                                      |                       |                                      |                 |                 |
| 👁 ผลลัพธ์การค้นหา                                                       |                                      |                       | (                                    |                 |                 |
| Subscribed Content                                                      | ห้วข่อ                               |                       |                                      |                 |                 |
| ۰ III +                                                                 | /สมยักลางบหาวิทยาลัยเทคโบโลยีราชบงคะ | เอ็สาบ บครราชสีบา/หบ่ | ่วยคราจสอบกายใน/แผบกงานวางแผนและปกิบ | เดิงานตราจสอบ   |                 |

รูปที่ 30.

1. คลิกเลือกเอกสารที่ต้องการเปิดดูเนื้อหาเอกสาร และให้คลิกขวาเลือก เปิดใน ...... ดังรูปที่ 31.

| eDMS ยางาระบานและสินส์สารายมงคลอีสาน   เม่มสึงกัด   เม่าม้จำกัด   เม่าม้จำกัด   เม่าม่าม่าม่าม่าม่าม่าม่าม่าม่าม่าม่าม่าม                                                                                                    | iotal: 2 It |                   |                   |            |                    |        |   | ร เครื่องมือ ตั้งค่าผู้ดูแล                                                                                                    | าสาร เอกสาร                                                                                                    |
|----------------------------------------------------------------------------------------------------|-------------|-------------------|-------------------|------------|--------------------|--------|---|----------------------------------------------------------------------------------------------------|----------------------------------------------------------------------------------------------------|
| อา ตุนย์กลางมหาวิทยาลัยเทคโนโลยีราชมงคลอีสาน       gb       บบก ผู้สร้าง       แก้ไบล่าสุด         ขอา ไม่มีส่งกัด       ขอา ไม่มีส่งกัด       ขอา แม่มีส่งกัด       ขอา แม่มีส่งกัด       ขอา แม่มีส่งกัด         ขอา คณะวิทหารธุรกิจ       ขอา คณะวิทหารธุรกิจ       ขอา คณะวิทหารธุรกิจ       11/12/2012 16.00         ขอา คณะวิทหารธรกิจ       ขอา คณะวิทหารรมและออกแบบอุตสาหกรรม       ๆกานโหละที่ได้       23 KB Administrator Acc       11/12/2012 16.43         ขอา คณะวิทหารที่สารสนและสอกแบบอุตสาหกรรม       ๆกานโหละที่ได้       ๆกานโหละที่ได้       11/12/2012 16.43         ขอา คณะวิทักรรและเพตานออสาหกรรม       ๆกานโหละที่ได้       ๆกานโหละที่ได้       11/12/2012 16.43         ขอา คณะวิสากรรมและออกแบบอุตสาหกรรม       ๆกานโหละที่ได้       ๆกานโหละที่ได้       11/12/2012 16.43         ขอา สถาบิงรินและพิตสนา       ๆกานโหละที่ได้       ๆกานโหละที่ได้       11/12/2012 16.43         ขอา สถาบิงรินและพิตามขอสาหกรรม       ๆกานโหละที่ได้       11/12/2012 16.43         ขอา สถาบิงรินและพอการของ       ๆกานโหละมีสารสนเทศ       สงลงสนาย       11/12/2012 16.43         ขอา สถาบิงการและรามทะใน       ๆกานคละสนบล       สงลงสนาย       สงลงสนาย         ขอา หน่ายองกรรงสนบภายใน       ๆกานคละสนบล       11/12/2012 16.43         ขอา สานกรงของสนบายใน       ๆกานคละสนบล       11/12/2012 16.43         ขอา สานกังหน่ายายามายใน       ของสนายาย                                           |             | ศาค้น:            |                   |            |                    |        |   |                                                                                                    | DMS                                                                                                    |
| เม่าสังกัด       Imployee_Email level (1)       23 KB Administrator Acc       11/12/2012 16:00         เปิด คณะบิหารธุรภิจ       Imployee_Email level (1)       23 KB Administrator Acc       11/12/2012 16:00         เปิด คณะบิหารธุรภิจ       Imployee_Email level (1)       23 KB Administrator Acc       11/12/2012 16:00         เปิด คณะบิหารธุรภิจ       Imployee_Email level (1)       23 KB Administrator Acc       11/12/2012 16:00         เปิด คณะบิหารธุรภิจ       Imployee_Email level (1)       23 KB Administrator Acc       11/12/2012 16:00         เปิด คณะบิหารธุรภิจ       Imployee_Email level (1)       23 KB Administrator Acc       11/12/2012 16:00         เปิด คณะบิหารธุรภิจ       Imployee_Email level (1)       23 KB Administrator Acc       11/12/2012 16:00         เปิด คณะบิหารธุรภิจ       Imployee_Email level (1)       23 KB Administrator Acc       11/12/2012 16:00         Imployee_Email level (1)       Imployee_Email level (1)       23 KB Administrator Acc       11/12/2012 16:00         Imployee_Email level (1)       Imployee_Email level (1)       Imployee_Email level (1)       23 KB Administrator Acc       11/12/2012 16:00         Imployee_Email level (1)       Imployee_Email level (1)       Imployee_Email level (1)       Imployee_Email level (1)       Imployee_Email level (1)         Imployee_mail level (1)       Imployee_mail level (1) | หมดอายุ     | แก้ไขล่าสุด       | ผู้สร้าง          | ขนาด ผู้ส่ |                    | ชื่อ   |   | วิทยาลัยเทคโนโลยีราชมงคลอีสาน ·                                                                                                    | ดุนย์กลางมหาวิทย                                                                                                    |
| <ul> <li>คณะบริหารธุรกิจ</li> <li>คณะวิหารธุรกิจ</li> <li>คณะวิหารธุรกิจ</li> <li>คณารธุรกิจ</li> <li>คณารธุรกิจ</li> <li>คณารธิรรรรคร</li> <li>คณารธุรกิจ</li> <li>คณารธุรกิจ</li> <li>คณารธิรรกิจ</li> <li>คณารธิรรรรคร</li> <li>คณารธุรกิจ</li> <li>คณารธุรกิจ</li> <li>คณารธุรกิจ</li> <li>คณารธุรกิจ</li> <li>คณารธุรกิจ</li> <li>คณารธุรกิจ</li> <li>คณารธุรกิจ</li> <li>คณารธุรกิจ</li> <li>คณารรรรรรรรรรรรรรรรรรรรรรรรรรรรรรรรรรรร</li></ul>                                                                                                    |             | 11/12/2012 16:06: | Administrator Acc | 23 KB Ad   | /ee_Email level (1 | Employ | 3 |                                                                                                    | 🗀 ไม่มีสังกัด                                                                                                    |
| ช่วยเร                                                                                                    |             | 11/12/2012 16:43: | Administrator Acc | 23 KB Ad   |                    |        |   | รุกจ<br>าสตร์และศิลป์ศาสตร์<br>มศาสตร์และสถาปัตยกรรมศาสตร์<br>รุมและออกแบบอุตสาหกรรม<br>และพัฒนา<br>รัการและเทคโนโลยีสารสนเทศ<br>มวิชาการและงานทะเบียน<br>มวิชาการและงานทะเบียน<br>มวิชาการและการคราร<br>มวางแผนและปฏิบัติงานตรวจสอบ | <ul> <li>คณะบรหารธุรก</li> <li>คณะวิทยาศาสส</li> <li>คณะวิทยาศาสส</li> <li>คณะวิทวกรรมศ</li> <li>สถาบันวิจัยและ</li> <li>สาบักวิจัยบริกา</li> <li>สาบักรับยริกา</li> <li>สาบักส่งเสมีมวี</li> <li>หน่วยตรวจสอบ</li> <li>3255</li> <li>แผนกงานรา</li> <li>เมอย แผนกงานวา<br/>เรียยะ</li> </ul> |
| มีหมวดหมู่เอกสาร 🔚 🔂                                                                                                    |             |                   |                   |            |                    |        | 4 |                                                                                                    | หมวดหมู่เอกสาร                                                                                                    |

รูปที่ 31.

 ระบบจะเปิดเอกสารที่เลือกไว้ขึ้นมาใหม่อีก URL เพื่อแสดงรายละเอียดเอกสารทั้งหมดที่หน้า Brower ตามสิทธิ์การดูเอกสารไม่สามารถจัดเก็บเอกสารได้ ดังรูปที่ 32.

| ICON eMDS - Windows Internet Explorer http://203.158.192.70/edms/DesktopModules/Brin                                                                                                    | ng2mind/DMX/OpenWebDAV.aspx?Path=OpenW     | ebDAV.aspx&e                  | entryid=434&view=true&edit                                                       | t=true&owner                          | =false&print=fa                             | ilse&type=excel        |                    |                                                         |             |
|----------------------------------------------------------------------------------------------------|--------------------------------------------|-------------------------------|----------------------------------------------------------------------------------|---------------------------------------|---------------------------------------------|------------------------|--------------------|---------------------------------------------------------|-------------|
|                                                                                                    |                                            |                               |                                                                                  |                                       |                                             |                        |                    |                                                         | Close       |
| มม้แรก แทรก เค้าโครงหน้ากระคาษ                                                                                                    | file_2012121<br>สตร ข้อมล ตรวจทาน มมมอง    | 11_164306_W                   | /URVYJ.xisx [อ่านอย่างเดียว]<br>Team                                             | <ul> <li>Microsoft E</li> </ul>       | xcel                                        |                        |                    | (i) _                                                   | • x         |
| δ άθ         Τahoma         11           Δ) δ άθα αρη         Β Ι Ψ         Ξ           20         Φ άρα δη τις τρίμωτα         Ξ           Φ άρα δη τις τρίμωτα         Ξ         Ψ         Ξ | · A · · = = >· · · · · · · · · · · · · · · | ความ<br>เละจัดกึงกลาง ∽<br>เว | ทั่วไป •<br>                                                                     | คารจัดรูปแบบ<br>ตามเงื่อนไข ⊻ เ<br>ล้ | จัดรูปแบบ ลักษณ<br>ปันคาราง × เชลล์<br>กษณะ | นุษณารถ ลบ รูปแบบ      | Σ ผลรวมอัตโนมัติ * | ชาวาร์<br>เรียงสำคับ ค้นหานส<br>และกรอง เลือก ข<br>เกไข | 12          |
| F10 <del>-</del> 🥤 <i>f</i> .ะ 1. เงิ                                                                                                    | นอื่นๆ รวมเงินกู้ตกแต่ง                    |                               | ^^                                                                               |                                       |                                             | ·                      | ·                  |                                                         | ¢ *         |
| C<br>n 5th floor 3/10/2012<br>ช, พีพิพย์ พีเหมียว คุณโจ หยิน<br>ง, ทอม, โอ่                                                                                                    | D                                          | Е                             | F                                                                                |                                       | แถบสูตร                                     | Н                      |                    | I                                                       |             |
| รายงาน                                                                                                    | Criteria                                   | Status<br>Criter              | เนื้อรายงาน                                                                      |                                       | Status                                      | Application C          | omment             | ▼ DUE                                                   | 7 5         |
| / ไบแจ้งขอด<br>สรุปผลโอนกู้ประจำเดือน                                                                                                    | 1. วันที่โอน คือวันที่โอนจริง              | OK<br>OK                      | 1. แสดงวงเงินกัดกแต่ง<br>1. เงินอื่นๆ รวมเงินกัดกแต่ง                            |                                       | Change<br>Change                            |                        |                    | 29/11/2012<br>29/11/2012                                | +           |
| รายงานสรุปขอสินเชื้อประจำเดือน<br>1                                                                                                    | 1. วันที่โอน คือวันที่โอนจริง              | ОК                            | 1. ต้องการประจำปี<br>2. เพิ่ม Field Reject                                       |                                       | Change                                      |                        |                    | 29/11/2012                                              | T           |
| สรุปผลการกู้ประกอบการโอน                                                                                                    |                                            | ОК                            | 2. ขอเพิ่ม Field Reject ด้วย                                                     |                                       | Change                                      |                        |                    | 29/11/2012                                              |             |
| ใบมอบอ่านาจข้อและจำนอง<br>ใบมอบโอนสด                                                                                                    |                                            | ОК                            | มากกว่า 1 คน<br>1. ต้องดึงบริษัท<br>2. ไม่มีจำนอง<br>3. เส้บ                     |                                       | Change<br>Change                            |                        |                    | 29/11/2012<br>29/11/2012                                | Ŧ           |
| รายงานลูกค้า (โอนกรรมสิทธิ์)<br>3                                                                                                    |                                            | ОК                            | 3. มูลค่าสัญญา = มูลค่าสัญญา<br>ลด, ลดพิเศษ ไม่เกี่ยวกับส่วนลด                   | เสทธิ (หักเพิ่ม<br>เของแถม)           | Change                                      |                        |                    | 29/11/2012                                              |             |
| รายงานรายละเอียดค่าใช้จ่ายในการโอน                                                                                                    |                                            | ок                            | <ol> <li>เปลี่ยนชื่อในรายงานเป็น ราย<br/>รายอะเวียงก่าให้ก่ายในการโาน</li> </ol> | มงาน<br>(ความอิงคังง)                 | Change                                      |                        |                    | 29/11/2012                                              | T,          |
| ↔ H Report / Ex Report / Sheet3 / ?                                                                                                    | 7                                          | · · ·                         |                                                                                  | 14                                    |                                             |                        |                    |                                                         |             |
| อม เทมดตวกรอง                                                                                                    |                                            |                               |                                                                                  |                                       |                                             | Internet   Protected N | 10de: Off          | / • • • • • •                                           | (+)<br>.00% |
|                                                                                                    | * 8 @ 2                                    |                               | -                                                                                |                                       |                                             | - Include Thoracted in | EN 🔺 📔             | 5 🔐 all 4                                               | 10:17       |

รูปที่ 32.

 กรณีที่เอกสารเป็นเอกสารนามสกุล .PDF หรือ .DOC ระบบก็จะแสดงเอกสารตามประเภทของ เอกสารและตามสิทธิ์ที่ได้รับ ดังรูปที่ 33.

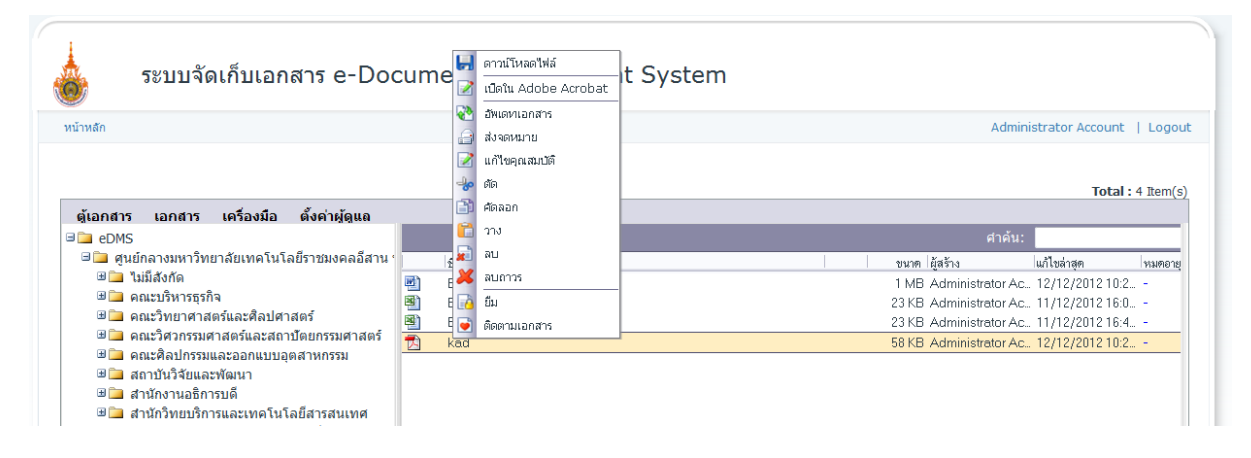

รูปที่ 33.

4. เอกสารประเภท ไฟล์ .PDF คังรูปที่ 34.

| 🥖 ICON eMI | S - Windows Internet Explorer                                                                                             |                               |                 |
|------------|----------------------------------------------------------------------------------------------------|-------------------------------|-----------------|
| http://20  | 158.192.70/edms/DesktopModules/Bring2mind/DMX/OpenDavPDF.aspx?Path=OpenDavPDF.aspx&entryid=438&view=true&edit=true&owner= | =false&print=false&type=point | 8               |
|            |                                                                                                    |                               | X Close         |
| an an      |                                                                                                    |                               |                 |
|            | Contents                                                                                                    |                               | Ô               |
|            | Topic<br>ICON EDMS Introduction<br>โครงสร้างของเอกสาร<br>การนำเข้าเอกสาร<br>การกำหนดสิทธิ์<br>ออเสนบโซีของออสวร           | Page<br>2<br>2<br>2<br>3      | E               |
|            | ศุณสมบุตของเขาสาร<br>การสืบค้น<br>Components<br>Folder                                                                    | 3<br>3<br>4<br>4              |                 |
| Done       | Item                                                                                                    | 4                             |                 |
| <b>@</b>   |                                                                                                    | EN .                          | 😼 🛱 ant 🔍 10:34 |

รูปที่ 34.

5. เอกสารประเภท ไฟล์ .DOC ดังรูปที่ 35.

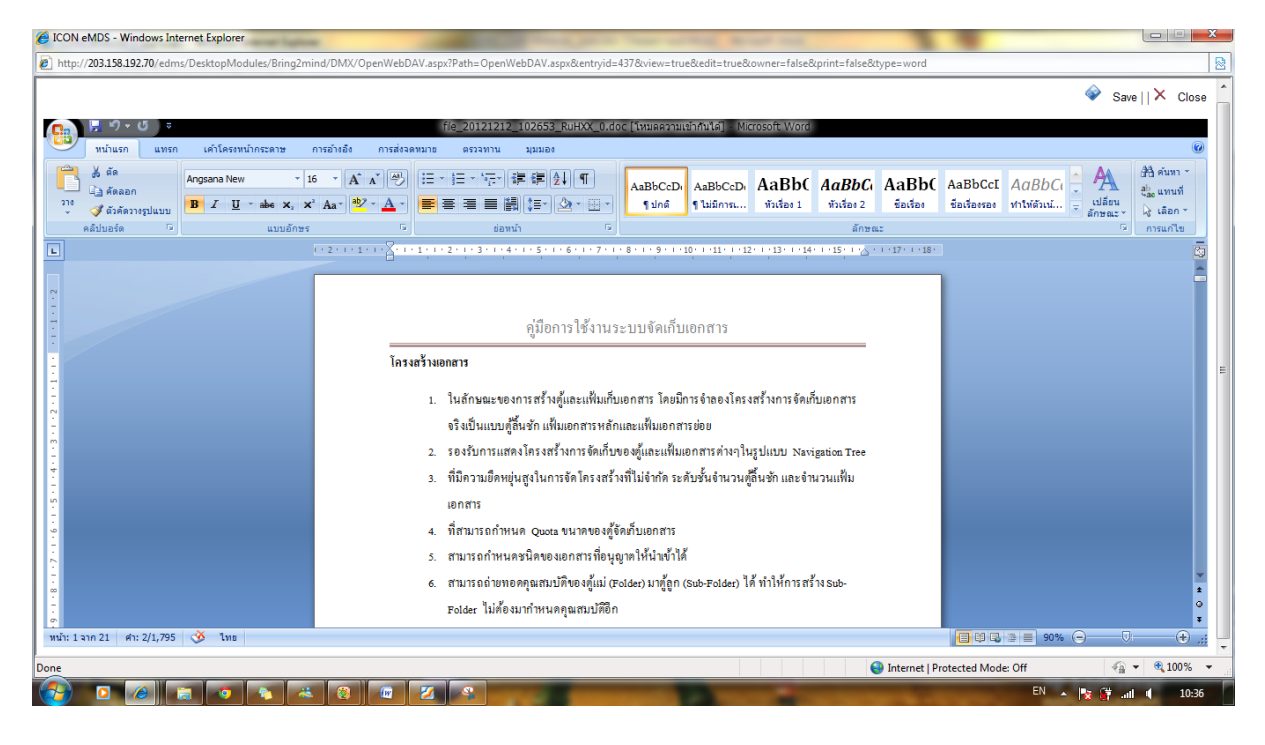

รูปที่ 35.

#### ติดตามเอกสาร

เมื่อผู้ใช้งานระบบจัดเก็บเอกสาร ต้องการติดตามเอกสารของท่านว่ามีการคัดลอกไปไว้ที่ตู้เอกสารอื่น หรือมี ผู้ ใช้งานท่านใดมาดูหรือแก้ไขเอกสารของท่านหรือเป็นเอกสารที่ผู้ใช้งานต้องการใช้งานบ่อยเป็นประจำทุก วัน สามารถติดตามรายละเอียดต่าง ๆ ของเอกสารที่ท่านได้ ทำการอัพโหลด โดยมีวิธีการใช้ งานดังนี้

1. เลือกตู้เอกสารเพื่อเลือกเอกสารที่ต้องการติดตาม ดังรูปที่ 36.

| หน้าหลัก                                                                                                    |                                                                                                    | Administrator Account   Logou                                                                                                    |
|----------------------------------------------------------------------------------------------------|----------------------------------------------------------------------------------------------------|----------------------------------------------------------------------------------------------------|
| ตุ้เอกสาร เอกสาร เครื่องมือ ตั้งค่าผู้ดูแล<br>⊐enM≤                                                                                                    |                                                                                                    | <b>Total :</b> 4 Rem(s)<br>ศาคัน:                                                                                                    |
| <ul> <li>คุนย์กลางมหาวิทยาลัยเทคโนโลยีราชมงคลอีสาน ข</li> <li>ไม่มีสูงกัด</li> <li>คณะบริหารธุรกิจ</li> <li>คณะบริหารธุรกิจ</li> <li>คณะบริหารธุรกิจ</li> <li>คณะบริหารธุรกิจ</li> <li>คณะวิศวกรรมศาสตร์และสถาบัดยกรรมศาสตร์</li> <li>คณะวิศวกรรมศาสตร์และสถาบัดยกรรมศาสตร์</li> <li>คณะวิศวกรรมสาสตร์และสถาบัดยกรรมศาสตร์</li> <li>คณะวิศวกรรมศาสตร์และสถาบัดยกรรมศาสตร์</li> <li>คณะวิศวกรรมศาสตร์และสถาบัดยกรรมศาสตร์</li> <li>คณะวิศวกรรมศาสตร์และสถาบัดยกรรม</li> <li>สาน้างงานอิการเด็</li> <li>สานักวิทยบริการและเทคโนโลยีสารสนเทศ</li> <li>สานักวิทยบริการและเทคโนโลยีสารสนเทศ</li> <li>สานักวิทอบริการและงานทะเบียน</li> <li>สานักวิทอบริการและงานกะเบียน</li> <li>สานักวิทอบริการและงานกะเบียน</li> <li>สานักวิทอบริการและงานกะเบียน</li> <li>สานักงานอาจสอบภายใน</li> <li>นรมดงานรางแผนและปฏิบิติงานตรวจสอบ</li> <li>ดังขยะ</li> <li>หมวดหม่เอกสาร</li> </ul> | EDMS USER MANUAL     EDMS USER MANUAL_mrs      Employee_Email level (1)      Employee_Email level (1) | บบกต ได้สร้าง         ในก็ไขล้าดก         เพมดอาย           3 MB Administrator Ac.         12/12/2012 10.3         -           1 MB Administrator Ac.         12/12/2012 10.2         -           23 KB Administrator Ac.         11/12/2012 16.0         -           23 KB Administrator Ac.         11/12/2012 16.4         -           23 KB Administrator Ac.         11/12/2012 16.4         - |

รูปที่ 36.

- Administrator Account | Logout หน้าหลัก Total: 4 Item(s) ตู้เอกสาร เอกสาร เครื่องมือ ตั้งค่าผู้ดูแล eDMS 🖃 🛅 ศูนย์กลางมหาวิทยาลัยเทคโนโลยีราชมงคลอีสาน ในก้ไขล่าสุด ชื่อ ขนาด ผู้สร้าง หมดอายุ 🗄 直 ไม่มีสังกัด EDMS USER MANUAL 3 MB Administrator Ac., 12/12/2012 10:3., -🗄 🚞 คณะบริหารธรกิจ EDMS USER MANUAL ams W) 1 MB Administrator Ac., 12/12/2012 10:2., Image: Image: Image Employee\_Em 23 KB Administrator Ac., 11/12/2012 16:0., 🗄 🚞 คณะวิศวกรรมศาสตร์และสถาบัตยกรรมศาสตร์ 8 Employee\_Er 23 KB Administrator Ac., 11/12/2012 16:4. 🗉 🗀 คณะศิลปกรรมและออกแบบอตสาหกรรม 2 เปิดใน Excel 🗉 🗀 สถาบันวิจัยและพัฒนา 2 อัพเดหาเอกสาร 🗉 🚞 สำนักงานอธิการบดี ส่งจดหมาย 🗉 🚞 สำนักวิทยบริการและเทคโนโลยีสารสนเทศ แก้ไขคุณสมบัติ 🗉 🛅 สำนักส่งเสริมวิชาการและงานทะเบียน 🗏 🚞 หน่วยตรวจสอบภายใน ด้ด คัดลอก 🧰 แผนกงานรายงานและติดตามผลการตรวจ P วาง 🗷 🛅 แผนกงานวางแผนและปฏิบัติงานตรวจสอบ **\*** ลบ 🤕 ถังขยะ ลบถาวร 管 หมวดหม่เอกสาร ทัวข้อ \_\_\_\_\_ ยืม (สุนย์กลางมหาวิทยาลัยเทศ เนเลยราชมงคลอสาน น 🕏 ผลลัพธ์การค้นหา Subscribed Content จรราชสีมา/หน่วยตรวจสอบภายใน/แผนกงานรายงานและ
- 2. คลิกขวาเอกสารที่ต้องการ และคลิกเลือก ติดตามเอกสาร ดังรูปที่ 37.

รูปที่ 37.

 เมื่อผู้ใช้งานเริ่มการใช้งานระบบจัดเก็บเอกสาร และเข้าสู่ระบบสำเร็จระบบจะแสดงรายการ Subscribed Content ที่ดำแหน่งของ Tree bar ดังรูปที่ 38.

| หน้าหลัก                                                                       |                                                               | Administrator Account   Logo                                                    |
|--------------------------------------------------------------------------------|---------------------------------------------------------------|---------------------------------------------------------------------------------|
| ตุ้เอกสาร เอกสาร เครื่องมือ ตั้งค่าผู้ดูแล<br>ອີ⊇ eDMS                         |                                                               | <b>Total :</b> 4 Item(s<br>ศาคัน:                                               |
| ศูนย์กลางมหาวิทยาลัยเทคโนโลยีราชมงคลอีสาน '<br>ช in ไม่มีสังกัด                | 参<br>② EDMS USER MANUAL                                       | ขนาด ได้สร้าง แต้ไขล่าสุด หมดอายุ<br>3 MB Administrator Ac 12/12/2012 10:3      |
| <ul> <li>ษ → คณะบรหารธุรกจ</li> <li>ษ → คณะวิทยาศาสตร์และศิลปศาสตร์</li> </ul> | EDMS USER MANUAL_wms                 Employee_Email level (1) | 1 MB Administrator Ac 12/12/2012 10:2<br>23 KB Administrator Ac 11/12/2012 16:0 |
| <ul> <li>พแมะพักรรมศาสตร และสถาบพยารรมศาสตร</li> <li>พ</li></ul>               | ඔ Employee_Email level (1)                                    | 23 KB Administrator Ac., 11/12/201216:4., -                                     |
| Subscribed Content                                                             |                                                               |                                                                                 |

- รูปที่ 38.
- เมื่อผู้ใช้งานกดที่รายการ Subscribed Content ระบบจะแสดงรายการเอกสารที่ผู้ ใช้งานได้ติดตาม เอกสารนั้น ดังรูปที่ 39.

| หน้าหลัก                                                                                                    |                                                                                                    |                                                                       | Administrator A                                             | ccount   Log   |
|----------------------------------------------------------------------------------------------------|----------------------------------------------------------------------------------------------------|-----------------------------------------------------------------------|-------------------------------------------------------------|----------------|
| เครื่องมือ ตั้งค่าผู้ดูแล                                                                                                  |                                                                                                    |                                                                       |                                                             | Total : 3 Item |
| eDMS มิโต สนย์กลางหนาวิทยาลัยเทคโนโลยีราชบงคลลีสาม ร                                                                       |                                                                                                    | <u>ب</u> ب                                                            | ศาค้น:                                                      |                |
| <ul> <li>ฐี ถึงขยะ</li> <li>ั หมวดหมู่เอกสาร</li> <li>ั ผลลัพธ์การค้นหา</li> <li>✓ Subscribed Content</li> <li></li> </ul> | <ul> <li>คณะวิทยาศาสตร์และชิลปศาสตร์</li> <li>ศูนย์กลางมหาวิทยาดัยเทคโนโลยีรายม</li> <li>EDMS USER MANUAL</li> </ul> | Administrator Acc<br>5 MB Administrator Acc<br>3 MB Administrator Acc | 28/11/2012 22:52:<br>12/12/2012 10:33:<br>12/12/2012 10:33: | -              |
|                                                                                                    | 4                                                                                                    |                                                                       |                                                             |                |

รูปที่ 39.

5. ผู้ใช้งานสามารถยกเลิกการติดตามเอกสารได้ โดยการคลิกขวาเลือกเอกสารที่ต้องการยกเลิกและ คลิกเลือก Unsubscribed ดังรูปที่ 40.

| น้าหลัก                                                     |                                    |                      |                                  | Administrator A       | count   Lo     |
|-------------------------------------------------------------|------------------------------------|----------------------|----------------------------------|-----------------------|----------------|
| เอกสาร เครื่องมือ ตั้งค่าผัดแอ                              |                                    |                      |                                  |                       | Total : 3 Iter |
| Den eDMS                                                    |                                    |                      |                                  | ศาค้น:                |                |
| 🗄 🗀 ศูนย์กลางมหาวิทยาลัยเทคโนโลยีราชมงคลอีสาน               | ชื่อ                               |                      | ขนาด ผู้สร้าง                    | แก้ไขล่าสุด           | หมดอายุ        |
| 🥶 ถังบยะ                                                    | 🗀 คณะวิทยาศาสตร์และศิลปศาสต        | 15                   | Administrator Acc                | 28/11/2012 22:52:     |                |
| 📁 หมวดหมู่เอกสาร                                            | 🗀 ศูนย์กลางมหาวิทยาลัยเทคโนโล      | ยีราชม               | 5 MB Administrator Acc           | 12/12/2012 10:33:     |                |
| <ul> <li>Маамбліяций</li> <li>Subscribed Content</li> </ul> | EDMS USER MANUAL                   | and Sugarantial      | 3 MB Administrator Acc           | 12/12/2012 10:33:     | -              |
|                                                             |                                    | ดาวนเหลดเพล          |                                  |                       |                |
|                                                             |                                    | เปิดใน Adobe Acrobat |                                  |                       |                |
|                                                             | 2                                  | อัพเดหาเอกสาร        |                                  |                       |                |
|                                                             |                                    | ส่งจดหมาย            |                                  |                       |                |
|                                                             |                                    | แก้ไขคุณสมบัติ       |                                  |                       |                |
|                                                             | ،<br>ا                             | ព័ត                  |                                  |                       |                |
|                                                             | 3                                  | ศัดลอก               |                                  |                       |                |
|                                                             | <b>F</b>                           | วาง                  |                                  |                       |                |
|                                                             | <b>F</b>                           | ลบ                   |                                  |                       |                |
|                                                             | <u> </u>                           | 2110005              |                                  |                       |                |
|                                                             |                                    | 4                    |                                  |                       |                |
|                                                             | ทัวบ้อ                             | ยม                   |                                  |                       |                |
|                                                             | /ศนย์กลางมหาวิทยาลัยเทคโนโลยี่ราวน | Unsubscribe          | รวจสอบภายใน/แผนกงานรายงานและติดต | ามผลการตรวจ/EDMS USER |                |

รูปที่ 40.

6. ระบบจะยกเลิกการติดตามเอกสารฉบับนั้นและแสดงเฉพาะผลเอกสารที่ยัง ติดตาม ดังรูปที่ 41.

| หน้าหลัก                                                                                                    |                                                                                            |                                             | Administrator Account   L              |
|----------------------------------------------------------------------------------------------------|--------------------------------------------------------------------------------------------|---------------------------------------------|----------------------------------------|
| เครื่องมือ ตั้งค่าผู้ดูแถ                                                                                                    |                                                                                            |                                             | Total : 2 It                           |
| eDMS                                                                                                    |                                                                                            |                                             | ศาค้น:                                 |
| <ul> <li>ชี ถึงขยะ</li> <li>ชั เมอดหมู่เอกสาร</li> <li>ชั เมอสพธ์การคั่นหา</li> <li>✓ Subscribed Content</li> <li>✓ Immediate Interval (Immediate)</li> </ul> | <ul> <li>คณะวิทยาศาสตร์และศิลปศาสตร์</li> <li>ศูนย์กลางมหาวิทยาลัยเทคโนโลยีราธม</li> </ul> | Administrator Acc<br>5 MB Administrator Acc | 28/11/2012 22:52:<br>12/12/2012 10:33: |
|                                                                                                    |                                                                                            |                                             |                                        |

รูปที่ 41.

เครื่องมือ

# การค้นหา

#### การค้นหาในระบบจัดเก็บเอกสาร

เลือกเมนูเลือกเมนู เครื่องมือ และเลือก ค้นหา ดังรูปที่ 42.

| อกสาร <mark>เครื่องมือ ตั้งค่าผู</mark><br>LeDMS (Stationary)                                                                                                    | <u>ู</u> มัดแถ                                                             |                                                                                                    |                                                                                                    | ศาค้น:                                                                                                    | iotai: 10 it |
|----------------------------------------------------------------------------------------------------|----------------------------------------------------------------------------|----------------------------------------------------------------------------------------------------|----------------------------------------------------------------------------------------------------|----------------------------------------------------------------------------------------------------|--------------|
| 🗀 ศูนย์ 🞦 อุประวัติ                                                                                                    | นโลยีราชมงคลอีสาน 1                                                        | ชื่อ                                                                                                    | ขนาด ผู้สร้าง                                                                                                    | แก้ไขล่าสุด                                                                                                    | หมดอายุ      |
| <ul> <li>ผ่ เป็นแลงแผ่น</li> <li>ค( มี แป้อมูลในถึงขยะ</li> <li>คณะวิศวกรรมศาสตร์และส</li> <li>คณะวิศวกรรมศาสตร์และส</li> <li>คณะวิศวกรรมศาสตร์และส</li> <li>สถาบันวิจัยและชัดมา</li> <li>สามักงานอธิการบดี</li> <li>สามักงานอธิการบดี</li> <li>สามักงานอธิการบดี</li> <li>สามักงานอธิการบดี</li> <li>สามักงานอธิการบดี</li> </ul> | ศาสตร์<br>รถาบัตยกรรมศาสตร์<br>บอุดสาหกรรม<br>เนโลยีสารสนเทศ<br>งานทะเบียน | <ul> <li>ไม่มีสังทัด</li> <li>คณะวริหารธุรกิจ</li> <li>คณะวริหารธุรกิจ</li> <li>คณะวริหารรมศาสหม์และสถาปัชยกรร_</li> <li>คณะวิหากรรมศาสหม์และสถาปัชยกรร_</li> <li>คณะวิหากรรมสารค้านในสะสุทรการ_</li> <li>สถาบันวิจัยและพัฒนา</li> <li>สำนักงานอธิการบดี</li> <li>สำนักราษอริการแต่ง</li> <li>สำนักจิงแสริมวิชาการและงายกะเบียน</li> <li>หน่อยครวจสอบภายใน</li> </ul> | 90 KB Administrator Acc<br>Administrator Acc<br>Administrator Acc<br>Administrator Acc<br>Administrator Acc<br>Administrator Acc<br>Administrator Acc<br>Administrator Acc<br>Administrator Acc<br>Administrator Acc | 28/11/2012 22:59:<br>28/11/2012 22:52:<br>28/11/2012 22:52:<br>28/11/2012 22:52:<br>28/11/2012 22:52:<br>28/11/2012 22:52:<br>28/11/2012 22:52:<br>28/11/2012 22:52:<br>28/11/2012 22:52:<br>12/12/2012 10:33: |              |

รูปที่ 42.

 ระบบจะแสดงเครื่องมือในการค้นหา ผู้ใช้งานสามารถค้นหาเอกสารได้ตามประเภทต่าง ๆ และเมื่อ พิมพ์ Keyword ที่ต้องการค้นหาแล้วกด ค้นหา เพื่อเริ่มการค้นหา ดังรูปที่ 43.

| ค้นหา | ×                           |
|-------|-----------------------------|
| ค้นหา |                             |
|       |                             |
| ค่มือ | ๏ ชือ, ศำค้น, เนื้อหา       |
|       | 🔘 ตู้เอกสารทีระบุ 🔘 ทั้งหมด |
|       |                             |
| нимі  |                             |

รูปที่ 43.

 เมื่อคลิกปุ่ม ค้นหา แล้วระบบจะประมวลผลและแสดงผลการค้นหา ตามเงื่อนไขที่ผู้ใช้งานได้ ค้นหา ดังรูปที่ 44.

| หน้าหลัก                                                                                                    |          |                        |  |                        | Administrator A   | ccount   Logou   |
|----------------------------------------------------------------------------------------------------|----------|------------------------|--|------------------------|-------------------|------------------|
| เครื่องนี้อ ตั้งดำนัดแอ                                                                                                    |          |                        |  |                        |                   | Total: 1 Item(s) |
| Demos de la companya de la companya |          |                        |  |                        | ศาค้น:            |                  |
| 🖽 🗀 ศูนย์กลางมหาวิทยาลัยเทคโนโลยีราชมงคลอีสาน                                                                                                    |          | ชื่อ                   |  | ขนาด ผู้สร้าง          | แก้ไขล่าสุด       | หมดอายุ          |
| <ul> <li>ชิงมยะ</li> <li>พมวดหมู่เอกสาร</li> <li>พแลสัทร์การคันหา</li> <li>Subscribed Content</li> <li>&lt; </li> </ul>                                                                                                    | <b>2</b> | EDMS USER MANUAL_11117 |  | 1 MB Administrator Acc | 12/12/2012 10:26: | -                |

รูปที่ 44.

 ผู้ใช้งานสามารถกันหาเอกสาร โดยมีเงื่อน ไขหลายเงื่อน ไข ได้ โดยการเลือกเมนู เครื่องมือ เลือก ก้นหา เมื่อระบบแสดงเครื่องมือการก้นหาให้เลือก ขั้นสูง ดังรูปที่ 45.

| ค้นหา        |                |                | x |
|--------------|----------------|----------------|---|
| ตนหา ขั้นสูง |                |                |   |
| 🛛 😯 Field    | 🚱 เลือก        | 🤨 คำค้นหา      | 1 |
| หัวข้อ 💌     | เนื้อหา 🔻      |                | - |
| หัวข้อ ◄     | เนื้อหา 🔻      |                |   |
| หัวข้อ 💌     | เนื้อหา 🔻      |                |   |
| หัวข้อ 💌     | เนื้อหา 🔻      |                |   |
| หัวข้อ 💌     | เนื้อหา 🔻      |                |   |
| 💷 🤫 เงือนไข  | หรือ 💌         | 🔲 ทุกเวอร์ชั่น |   |
| 🚱 ขอบเขต     | 🖲 ดู้เอกสารที่ | ี่ระบุ         |   |
| ค้นหา        |                |                |   |

รูปที่ 45.

ค้นหา :

| หัวข้อ            | ก้นหาโดยชื่อเอกสาร        |
|-------------------|---------------------------|
| Contents          | ค้นหาโดยเนื้อหาของเอกสาร  |
| ผู้สร้าง          | คนหาโดยชื่อผู้สร้างเอกสาร |
| ้คำค้น            | ค้นหาโดยกำสำคัญของเอกสาร  |
| หมายเหตุ          | ค้นหาโดยหมายเหตุของเอกสาร |
| Original Filename | ค้นหาชื่อต้นฉบับของเอกสาร |
| รหัสเอกสาร        | ค้นหารหัสของเอกสาร        |
| ึกลุ่ม            | ค้นหากลุ่มของเอกสาร       |
| วันที่            | ค้นหาวันที่สร้างเอกสาร    |

# ตั้งค่าผู้ดูแล

### การจัดการคุณสมบัติ

ในกรณีที่ผู้ใช้งานต้องการสร้างฟิลค์ เพื่อเพิ่มรายละเอียคของเอกสารหรือคู้เอกสารที่จะจัคเก็บนั้นการ สร้าง กุณสมบัติ มีความสำคัญผู้ใช้งานที่เป็นผู้ดูแลระบบสามารถสร้าง คุณสมบัติ ได้ โดย คุณสมบัติ ที่สร้างขึ้นมา นั้นสามารถกำหนดได้ว่า เป็น คุณสมบัติ ที่ใช้งานทั้งระบบจัดเก็บเอกสาร หรือสร้างให้ใช้งานได้ เฉพาะศู้ เอกสารใดตู้เอกสารหนึ่งเท่านั้น โดยสามารถทำได้โดยวิธีการดังต่อไปนี้

1. เลือกเมนู ตั้งก่าผู้ดูแล กลิกเลือก จัดการกุณสมบัติ ดังรูปที่ 46.

| ตู้เอกสาร เครื่องมือ         ตั้งคำผู้ดูแล         อาการคุณสบบดี           ๑๖๐ สุบย์กลางมหาวิทยา         ๑๐ สุบย์กลางมหาวิทยา         ๑๐ สุบย์กลางมหาวิทยา           ๑๐ สุบย์กลางมหาวิทยา         ๑๐ สุบย์กลางมหาวิทยา         ๑๐ สุบต์มา           ๑๐ สุบย์กลางมหาวิทยา         ๑๐ สุบย์กลางมหาวิทยาลัยงาคโนโอยีราชมงคลอิสาน หลรราชสีมา         ๖ MB Administrator Ac 12/12/2012 10:3           ๑๐ สุบย์กลางมหาวิทยาลัยงาคโนโอยีราชมงคลอิสาน หลรราชสีมา         ๖ MB Administrator Ac 12/12/2012 10:3 | หน้าหลัก                              |                                                             | Administrator                                                                     | Account   Logou                                                    |
|----------------------------------------------------------------------------------------------------|---------------------------------------|-------------------------------------------------------------|-----------------------------------------------------------------------------------|--------------------------------------------------------------------|
| ♥ Subscribed Content                                                                                                    | <ul> <li>พบ้าหลัก</li> <li></li></ul> | ธ๋อ<br>ศูนย์กลางมหาวิทยาลัยเทคโนโลยีราชมงคลอัสาน นครราชสีมา | Administrator<br>ศาคัน:<br>ขนาด ผู้สร้าง แก้ไขต่า<br>5 MB Administrator Ac 12/12; | Account   Logou<br>Total : 1 Item(s)<br>สุก เหมดอายุ<br>/2012 10:3 |

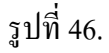

 ระบบแสดงหน้าจอการสร้าง คุณสมบัติ และ คุณสมบัติ ที่ได้สร้างไว้ ผู้ใช้งานสามารถเพิ่ม คุณสมบัติ ได้โดยการคลิกปุ่ม Add ดังรูปที่ 47.

| หน้าหลัก     |            |                |        |          |
|--------------|------------|----------------|--------|----------|
|              |            |                |        |          |
|              |            |                |        |          |
| All Portal A | ttribute   | 5              |        |          |
|              | Name       | Key            | Туре   | Required |
| 🥒 👚 🦊        |            | Att_SyncFolder | Custom |          |
| 🥒 👚 🐥        | รหัสเอกสาร | att2           | String |          |
| 🥒 👚 🐥        | กลุ่ม      | att3           | String |          |
| 🥒 🚖 🐥        | วันที่     | att4           | Date   |          |
|              |            |                |        |          |

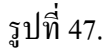

พิมพ์รายละเอียดของ คุณสมบัติ และคลิก Update เพื่อจัดเก็บ คุณสมบัติ ที่ได้สร้างขึ้น ดังรูปที่ 48.

| หน้าหลัก             |                              | Administrator Account   Logout |
|----------------------|------------------------------|--------------------------------|
|                      |                              |                                |
| All Portal Attri     | butes                        |                                |
| 🕜 Name:              | ประภทเอกสาร                  |                                |
| Ø Type:              | String                       |                                |
| @ Custom:            |                              |                                |
| <b>Ø</b> Required:   | Tes                          |                                |
| <b>Ø</b> Applies To: | A<br>v                       |                                |
| SelectType:          | ◉ Global <sup>©</sup> Folder |                                |
| Cancel Update D      | elete                        |                                |

รูปที่ 48.

## รายละเอียดการสร้างคุณสมบัติ :

| Name         | ชื่อ คุณสมบัติ                                                                                            |
|--------------|----------------------------------------------------------------------------------------------------|
| Туре         | ประเภท คุณสมบัติ                                                                                          |
| Custom       | เมื่อ Type เป็น Select ให้ระบุค่าที่จะให้เลือกโดย<br>กั้นตัวเลือกด้วย เครื่องหมาย ;                       |
| Required     | ต้องการให้ Required Attribute นี้หรือไม่                                                                  |
| Applies To   |                                                                                                    |
| Select Type  | เลือกว่า คุณสมบัติ ใช้ ทั้งระบบหรือเฉพาะตู้<br>เอกสารใด                                                   |
| Root         | เมื่อเลือก Select Type เป็น Folder จะมี<br>รายละเอียด Root (ตู้ เอกสาร) ที่จะให้ใช้<br>คุณสมบัติ ที่สร้าง |
| Select Chain | เลือกว่าจะให้ คุณสมบัติ นี้ใช้ กับ ตู้เอกสาร<br>ภายใต้ ตู้เอกสารหลักหรือไม่                               |

 หลักจากคลิก Update แล้วระบบจะสร้าง และแสดง คุณสมบัติ ตามชื่อที่ได้ สร้างขึ้นมาที่หน้าหลัก All portal Attribute ดังรูปที่ 49.

| หน้าหลัก |                      |       |            |        |          |
|----------|----------------------|-------|------------|--------|----------|
|          |                      |       |            |        |          |
|          |                      |       |            |        |          |
| All Port | al Attribute<br>Name | S     | Kev        | Туре   | Required |
| / 🕆 🦊    | ٠                    | Att_S | iyncFolder | Custom |          |
| / 🕁 🦊    | รทัสเอกสาร           | att2  |            | String |          |
| / 🕁 🦊    | • กลุ่ม              | att3  |            | String |          |
| / 🕆 🤻    | > วันที่             | att4  |            | Date   |          |
| Return A | dd                   |       |            |        |          |
|          |                      |       |            |        |          |

- รูปที่ 49.
- 5. จากรูปที่ 47. ผู้ใช้งานสามารถแก้ไข คุณสมบัติได้โดยการเลือกที่ไอคอน Edit เพื่อแก้ไข
- 6. และจาก รูปที่ 46. ผู้ใช้งานสามารถแก้ไขรายละเอียดทั้งหมดแล้ว คลิก Update เพื่อจัดเก็บ
- เมื่อผู้ใช้งานสร้างตู้เอกสารขึ้นใหม่ตามที่ตั้งก่าให้ กุณสมบัติ ใช้งานเฉพาะตู้ กุณสมบัติ จะแสดงตาม ตู้ที่ได้กำหนดไว้ ในข้างต้น ดังรูปที่ 50.

| แก้ไข: 111 (ดู้เอกสาร)<br>ตู้เอกสาร: eDMS |                                             |          |   |                      |   |
|-------------------------------------------|---------------------------------------------|----------|---|----------------------|---|
| อัพโนลด<br>รายละเอียด<br>กำหนดเอง         | รหัสเอกสาร<br>กลุ่ม<br>วันที่<br>ติดต่อกลับ | Salect 💌 | ] |                      |   |
| กำเนนดสิทธิ์<br>นมวดหมู่เอกสาร            |                                             | U Ceretu |   | ຍກເລີກ ຍ້อนกลับ ด่อไ | ม |

รูปที่ 50.

 เมื่อสร้างตู้เอกสารขึ้นมาและพิมพ์ ค่าของ คุณสมบัติ และจัดเก็บ ตู้เอกสารตู้นั้นก็จะแสดงคุณสมบัติ ที่สร้างขึ้นมา ดังรูปที่ 51.

| หน้าหลัก                                                                                                    | Administrator Account   Logout |
|----------------------------------------------------------------------------------------------------|--------------------------------|
| <ul> <li>ตุ้เอกสาร เครื่องมือ ตั้งค่าผู้ดูแล</li> <li>         ■ eDMS      </li> <li>         ■ full      </li> <li>         ■ quuínarvanrs      </li> <li>         Marines      </li> <li>         Marines       </li> <li>         Marines         <!--</th--><th>หัวข้อ        </th></li></ul> | หัวข้อ                         |
|                                                                                                    | หมายเหต<br>ติดต่อกลับ 4        |

รูปที่ 51.

#### หมวดหมู่เอกสาร

ผู้ใช้งานต้องการสร้างหมวดหมู่ของเอกสาร ผู้ใช้งานสามารถสร้าง หมวดหมู่เอกสาร เพื่อจำแนกเอกสารว่า เอกสารฉบับนี้อยู่ในหมวดหมู่ใด เพื่อให้แผนกอื่นมาใช้งานหรือเพื่อง่ายต่อการก้นหาการสร้าง หมวดหมู่ เอกสาร นั้นผู้ใช้งานต้องมีสิทธิ์เป็นผู้ดูแลระบบเท่านั้น สามารถทำได้ โดยวิธีการดังต่อไปนี้

1. เลือกเมนู ตั้งค่าผู้ดูแล และคลิกเลือก หมวดหมู่เอกสาร ดังรูปที่ 52.

| หน้าหลัก                                                                                                    |                                                                | Admini                                 | strator Account                | Logoul    |
|----------------------------------------------------------------------------------------------------|----------------------------------------------------------------|----------------------------------------|--------------------------------|-----------|
| ตุ้เอกสาร เครื่องมือ ตั้งค่าผู้ดูแล<br>⊐ eDMS โั้ จัดการคุณสมบัติ                                                                                                    |                                                                | ศาค้น:                                 | Total :                        | 1 Item(s) |
| <ul> <li>ש] ศูนย์กลางมหาวิทยา</li> <li>ประเททไฟล์</li> <li>โดอิสาน '</li> <li>หมวดหมู่เอกสาร</li> <li>หมวดหมู่เอกสาร</li> <li>หมวดหมู่เอกสาร</li> <li>รubscribed Content</li> </ul> | ี่ชื่อ<br>ๆ ษย์กลางมหาวิทยาลัยมาคโนโลยีราชมงคลอีสาน นครราชสีมา | ขบาด ∣อัสร้าง<br>5 MB Administrator Ac | แก้ไขล่าสุด<br>12/12/2012 10:3 | หมดอายุ   |
|                                                                                                    |                                                                |                                        |                                |           |

รูปที่ 52.

2. เข้าสู่หน้าจอการสร้าง หมวดหมู่เอกสาร คลิก Add Main Category ดังรูปที่ 53.

| หน้าหลัก          | Administrator Account | Logout |
|-------------------|-----------------------|--------|
|                   |                       |        |
|                   |                       |        |
|                   |                       |        |
| Add Main Category |                       |        |
| Return            |                       |        |
|                   |                       |        |
|                   |                       |        |
|                   |                       |        |

รูปที่ 53.

พิมพ์ชื่อ หมวดหมู่เอกสาร และกด Save 🔷 ดังรูปที่ 54.

| หน้าหลัก          |            | Administrator Account   Logout |
|-------------------|------------|--------------------------------|
| <i>atr</i> a      |            |                                |
|                   |            |                                |
|                   | งานกิจกรรม |                                |
| Add Main Category |            |                                |
|                   | Return     |                                |
|                   |            |                                |
|                   |            |                                |

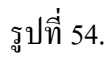

4. เพิ่ม หมวดหมู่เอกสารหลัก ได้ไม่จำกัดตามกวามต้องการของผู้ใช้งาน ดังรูปที่ 55.

| หน้าหลัก          |             | Administrator Account   Logout |
|-------------------|-------------|--------------------------------|
|                   |             |                                |
|                   |             |                                |
|                   | งานส่วนกลาง |                                |
| งานกิจกรรม        | Cancel      |                                |
| Add Main Category |             |                                |
|                   | Dotum       |                                |
|                   | Return      |                                |
|                   |             |                                |
|                   |             |                                |
|                   |             |                                |

รูปที่ 55.

#### หมวดหมู่เอกสารย่อย

1. สามารถเพิ่ม หมวดหมู่เอกสารย่อย โดยกลิกเลือกที่ หมวดหมู่เอกสารหลัก แล้วกลิกที่เครื่องหมาย

| 🕂 ดังรูปที่ 56.   |                                |
|-------------------|--------------------------------|
| หน้าหลัก          | Administrator Account   Logout |
| <b>**</b>         |                                |
| ี้ งานกิจกรรม     | ງາແກ໊ຈ∩ຣຣມ                     |
| Add Main Category |                                |
|                   | Return                         |

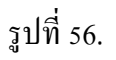

2. ตั้งชื่อ หมวคหมู่เอกสารย่อย และกค 🔷 เพื่อจัดเก็บ ดังรูปที่ 57.

| หน้าหลัก          |                 | Administrator Account   Logout |
|-------------------|-----------------|--------------------------------|
| atom.             |                 |                                |
| <b>—</b>          |                 |                                |
|                   | การรมเฉพาะกลุม[ |                                |
| Add Main Category |                 |                                |
|                   | Return          |                                |
|                   |                 |                                |
|                   |                 |                                |

รูปที่ 57.

 เมื่อสร้าง หมวดหมู่เอกสาร ครบตามความต้องการแล้วกด Return เพื่อกลับสู่หน้าจอหลักขอระบบ จัดเก็บเอกสาร ดังรูปที่ 58.

| หน้าหลัก                                            | Administrator Account | Logout |
|-----------------------------------------------------|-----------------------|--------|
| ເມືອງເມີດຈາກຮຽມ<br>ດາມເດືອກຮຽມ<br>Add Main Category |                       |        |
| Aud Hain Category                                   | Return                |        |

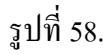

4. หน้าจอหลักของระบบจัดเก็บเอกสารจะ แสดง หมวดหมู่เอกสา ที่สร้างไว้ เรียบร้อย ดังรูปที่ 59.

| จรื่องปือ ตั้งค่าผ้ดแอ                                                                                                    |                          |                         |                   | Total : 1 It |
|----------------------------------------------------------------------------------------------------|--------------------------|-------------------------|-------------------|--------------|
| eDMS                                                                                                    |                          |                         | ศาค้น:            |              |
| 💷 ศูนย์กลางมหาวิทยาลัยเทคโนโลยีราชมงคลอีสาน                                                                                                    | ชื่อ                     | ขนาด ผู้สร้าง           | แก้ไขล่าสุด       | หมดอายุ      |
| <ul> <li>แม้สถาด</li> <li>เม่มสถาด</li> <li>คณะวิทหารธุรกิจ</li> <li>คณะวิทยาศาสตร์และศิลปศาสตร์</li> <li>คณะวิทยาศาสตร์และศิลปศาสตร์</li> <li>คณะวิทยาศาสตร์และสถาบ้ดยกรรมศาสตร์</li> <li>คณะคิลปกรรมและออกแบบอุตสาหกรรม</li> <li>สถาบันวิชัยและพัฒนา</li> <li>สถาบันวิชัยและพัฒนา</li> <li>สานักงานอธิการบดี</li> <li>สานักวิทยบริการและเทคโนโลยีสารสนเทศ</li> <li>สานักวิทยบริการและเทคโนโลยีสารสนเทศ</li> <li>สานักจินยริการบดี</li> <li>สานักจินยริการบดี</li> <li>มน่ายตรวจสอบภายใน</li> <li>2555</li> <li>แผนกงานรายงานและติดตามผลการตรวจ</li> <li>แผนกงานวางแผนและปฏิบัติงานตรวจสอบ</li> </ul> | Employee_Email level (1) | 23 KB Administrator Acc | 11/12/2012 16:06: | Yes          |
| ∣ ดังขยะ<br>/ หมวดหมู่เอกสาร<br>/ ฒิ งานกิจกรรม<br>เชื่อ กิจกรรมเฉพาะกลุ่ม<br>/ ผลสพอบปรษันห I<br>/ Subscribed Content                                                                                                    | 4                        |                         |                   |              |

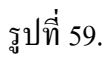

 ผู้ใช้งานสามารถกำหนดหมวดหมู่ของเอกสาร โดยคลิกขวาเอกสารที่ต้องการกำหนดหมวดหมู่ แล้ว คลิกเลือก แก้ไขคุณสมบัติ หรือ ทำการกำหนดในขั้นตอนการสร้างเอกสารใหม่ ดังรูปที่ 60.

| หน่าหลัก                                                              |                            |                  |              |            |                               | Administrator A        | .ccount   L  |
|-----------------------------------------------------------------------|----------------------------|------------------|--------------|------------|-------------------------------|------------------------|--------------|
| เอกสาร เครื่องมือ ตั้งค่าผู้ดูแถ                                      |                            |                  |              |            |                               |                        | Total : 1 It |
| D eDMS                                                                |                            |                  |              |            |                               | ศาค้น:                 |              |
| 🖃 🗀 ศูนย์กลางมหาวิทยาลัยเทคโนโลยีราชมงคลอีสาน 🕯                       | ชื่อ                       |                  |              |            | ขนาด ผู้สร้าง                 | แก้ไขล่าสุด            | หมดอายุ      |
| 🗷 🗀 ไม่มีสังกัด<br>🗷 🗀 คณะบริหารธรกิจ                                 | Employee Eme               | illevel(1)       |              |            | 23 KB Administrator Acc       | 11/12/2012 16:06:      | Yes          |
| 🗷 🗀 คณะวิทยาศาสตร์และศิลปศาสตร์                                       |                            | ป้อริน Eucol     |              |            |                               |                        |              |
| 🗉 🛅 คณะวิศวกรรมศาสตร์และสถาปัตยกรรมศาสตร์                             |                            |                  |              |            |                               |                        |              |
| 🗄 🚞 คณะศิลปกรรมและออกแบบอุตสาหกรรม                                    | <b>*</b>                   | าพเดหาเอกสาร     |              |            |                               |                        |              |
| ๒ แก่บนวจยและพฒนา<br>มีอิ สาขัญงานอธิการบดี                           |                            | งจดหมาย          |              |            |                               |                        |              |
|                                                                       | 2 L                        | เกไขคุณสมปัต     |              |            |                               |                        |              |
| 🗉 🛅 สำนักส่งเสริมวิชาการและงานทะเบียน                                 |                            | តែ               |              |            |                               |                        |              |
| 🖃 🚞 หน่วยตรวจสอบภายใน                                                 |                            | โดลอก            |              |            |                               |                        |              |
| ⊞ 🛄 2555                                                              | <u> </u>                   | na               |              |            |                               |                        |              |
| 🧰 แผนกงานรายงานและติดตามผลการตรวจ                                     |                            | าบ               |              |            |                               |                        |              |
| แผนกงานว่างแผนและบฏบต่งานตรวจสอบ<br>สี ถ้างขยะ                        | × -                        | งปถาวร           |              |            |                               |                        |              |
| <ul> <li>แปปน</li> <li>พมวดหม่เอกสาร</li> </ul>                       | 🔂 t                        | 1้ม              |              |            |                               |                        |              |
| 🖃 📢 งานกิจกรรม                                                        | หัวข้อ                     | โดตามเอกสาร      |              |            | *****                         |                        |              |
| ุ่นสู่ กาศกรรมเฉพาะกลุ่ม<br>® ผลลัพธ์การค้นหา<br>♥ Subscribed Content | /ศูนย์กลางมหาวิทยาลัยเทคโน | โลยีราชมงคลอีสาน | นครราชสีมา/ห | หน่วยตรวจเ | สอบภายใน/แผนกงานรายงานและติดต | ามผลการตรวจ/Employee_E | imail        |
|                                                                       | level (1).xlsx             |                  |              |            |                               |                        |              |
|                                                                       | รายละเอียด                 |                  |              |            |                               |                        |              |

รูปที่ 60.

 เลือก Tab Categories และเลือกเชคถูก Categories ที่ต้องการเอกสารฉบับนั้นอยู่ในประเภทใด และ กด Finish เพื่อจัดเก็บ ดังรูปที่ 61.

| หน้าหลัก                                                                 |                                         | Administra | itor Accour | nt   Logout |
|--------------------------------------------------------------------------|-----------------------------------------|------------|-------------|-------------|
| แก้ไข: Employee_Email level (1).x<br>ซุเอกสาร: แผนกงานรายงานและติดตามผลก | isx (Excel Document)<br>ารตราจ          |            |             |             |
| รายละเอียด<br>กำหนดเอง<br>กำหนดสิทธิ์                                    | ⊢ 💭 งานกิจกรรม<br>⊢ 💭 กิจกรรมเฉพาะกลุ่ม |            |             |             |
| หมวดหมู่เอกสาร                                                           |                                         | ยกเลิก     | ย้อนกลับ    | เสร็จสิ้น   |
|                                                                          |                                         |            |             |             |

รูปที่ 61.

7. หน้าจะแสดงจอรายละเอียดของเอกสารที่ได้กำหนด หมวดหมู่เอกสาร ดังรูปที่ 62.

| เอกสาร เครื่องมือ ตั้งค่าผู้ดูแล                                                               |                                                                                                    |  |  |
|------------------------------------------------------------------------------------------------|----------------------------------------------------------------------------------------------------|--|--|
| □ 🗀 eDMS                                                                                       | ทัวข้อ                                                                                                    |  |  |
| <ul> <li>         ⊞ ] ศูนย์กลางมหาวิทยาลัยเทคโนโลยีราชมงคลอีสาน '         </li> <li></li></ul> | /สูนย์กลางมหาวิทยาลัยเทคโนโลยีราชมงคลอีสาน นครราชสีมา/หน่วยตรวจสอบภายใน/แหนกงานรายงานและติดตามผลการตรวจ/Employee_Email<br>level (1).xlsx                                                                                                    |  |  |
| 🖻 👿 หมวดหมูเอกลาร<br>🖻 📢 งานกิจกรรม                                                            | รายละเอียด                                                                                                    |  |  |
| 🖽 📢 กิจกรรมเฉพาะกลุ่ม                                                                          | រូវីតវ៉ារ Administrator Account                                                                                                    |  |  |
| 🧐 ผลสัพธ์การค้นหา                                                                              | แก้ไขล่าสุดเมื่อ 11/12/2012 16:06:17                                                                                                    |  |  |
| Subscribed Content                                                                             | เวลร์ชั่น 2<br>ขบาด 23 KB<br>First Uploaded 11/12/2012 16:23:07<br>สำลับ<br>พบวดหนุ่เอกสาร งานกิจกรรม<br>ธัมหล์ Employee_Email level (1).xlsx<br>หมายเหตุ<br>ดิตล่อกสับ                                                                           |  |  |
|                                                                                                | <mark>ก่านเดลิทธิ์</mark><br>แก้ษ Administrators<br>ชายันแล All Users, Administrators<br>ศาวบ์โหลด Administrators<br><b>เวอร์ชั้น</b><br>2 11/12/2012 16:06:17 Employee_Email level (1) १ ⊌<br>1 11/12/2012 16:06:17 Employee_Email level (1) १ ⊌ |  |  |

รูปที่ 62.